# Network Storage System

LAS-1URAシリーズ

### ネットワーク・ストレージ・システム

### ソフトウェア マニュアル

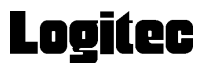

## 目次

| 第1章               | LAS-1URAシリーズ<br>特徴           | 1<br>1   |
|-------------------|------------------------------|----------|
|                   | LogitecNAS の各部               | 2        |
|                   | LAN-1URA Series Utility Disc | 2        |
|                   | LogitecNAS ユーザーガイド           | 4        |
|                   |                              |          |
| 第2章               | NAS サーバのセットアップ               | 4        |
|                   | はじめる前に                       | 4        |
|                   | セットアップ                       | 5        |
| 笛3音               | 宫 <b>谏</b> 晋                 | 7        |
| 7) J <del>+</del> | 高速&洗設と<br>システム管理者のパスワード      | 7        |
|                   | ノスノム自注目のバスノート                | ،،       |
|                   | 9 八の境境設定                     | 0<br>ع   |
|                   |                              | 00<br>10 |
|                   | シスプムの口内と時刻のハノ」               | 10       |
|                   | ロロの送灯<br>通知志て生の入力            | 10       |
|                   | 通知のてしのパリー<br>「言は理信払完た完了する    | 11       |
|                   | 同还氓児以にてた」する                  |          |
| 第4章               | ストレージマネージャの使い方               | 12       |
|                   | サーバ情報                        | 12       |
|                   | サーバの環境設定                     | 14       |
|                   | セキュリティ設定                     | 14       |
|                   | 共有フォルダ設定                     | 15       |
|                   | アカウント設定                      | 24       |
|                   | グループ設定                       |          |
|                   | ネットワーク設定                     |          |
|                   | Windowsドメイン/ワークグループ設定        | 36       |
|                   | UNIX NIS ドメイン設定              |          |
|                   | Apple Network                | 40       |
|                   | Novell Network               | 41       |
|                   | ツールキット                       | 42       |
|                   | LED管理                        | 42       |
|                   | RAID管理                       | 43       |
|                   | SNMP環境設定                     | 46       |
|                   | UPS管理                        | 47       |
|                   | デフォルトを復元                     | 48       |
|                   | シャットダウン/再起動                  | 48       |
|                   | システム更新                       | 49       |
|                   | ログアウト                        | 49       |

| 第5章  | サーバに保存されているデータのバックアップと復元 |    |
|------|--------------------------|----|
|      | データのバックアップ               |    |
|      | サーバにデータを復元する             | 53 |
| 第6章  | トラブルシュート                 | 56 |
| 付録 1 | RAIDとは                   | 63 |
|      | RAID 0(ストライピング)          | 64 |
|      | RAID 5                   | 64 |
|      | ホットスペア搭載 RAID 5          | 64 |
| 付録 2 | Windows から NAS サーバへのアクセス | 65 |
| 付録 3 | UNIX から NAS サーバへのアクセス    | 66 |
| 付録4  | Apple から NAS サーバへのアクセス   | 69 |
| 付録 5 | 電子メール通知一覧表               | 70 |
| 付録6  | システムのデフォルト環境設定           | 77 |

### 登録商標・著作権

- ・Microsoft,MS-DOS,Windows,Windows NT は米国Microsoft Corporatioの米国およびその他の国における登録商標です。
- ・UNIX は, The Open Group がライセンスする米国ならびに他の国における登録商標です。
- ・Linux は, Linus Torvaldsの米国及びその他の国における登録商標または商標です。
- ・Apple、Mac は、米国およびその他の国で登録された Apple Computer, Inc.の商標です。
- ・NetWare は,米国ならびに他の国における米国Novell,Inc.の登録商標です。
- ・その他、本マニュアルに記載されている製品名および会社名は、各社の商標または登録商 標です。

Copyright (c) 2001 Logitec Corporation Copyright (c) 2000-2001 Synology Inc. 第1章

## LAN-1URA シリーズ

**LAN-1URA シリーズ**は、効率的で安定したデータ記憶を使いやすいインター フェイスで可能にするアプライアンスサーバです。

| I |   | E | 4 | a, | V |  |
|---|---|---|---|----|---|--|
| 1 | 7 | Ť | 1 | E  | 2 |  |

## Logitec NAS の各部 LAN-1URA Series Utility Disc

この CD-ROM には以下のファイルが含まれます。

| CDドライブ:         |                                  |
|-----------------|----------------------------------|
| ⊢ ¥Setup.exe    | LAN-1URAシリーズ専用管理ツールセットアップ        |
| - ¥MANUAL       |                                  |
| ソフトウェアマニュアル.pdf | LAN-1URAシリーズ ソフトウェアマニュアル(本書)     |
| — ¥ACROBAT      |                                  |
| AR405JPN.exe    | PDFファイル閲覧用ツール(AcrobatReader4.05) |
| └─ ¥README.txt  | このCD の説明ファイル                     |

CD-ROM 内に保管されている Setup.exe を実行すると Logitec NAS Assistant と Logitec NAS Backup の2つのファイルが作成されます

注意

Logitec NAS Assistant は、システム管理者およびLAN 上の Windows クライ アントターミナルから使用できます。

Logitec NAS Backup はシステム管理者だけが使用できます。

#### Logitec NAS Assistant

Logitec NAS Assistant は、システム管理者が IP アドレスの検索と設定の ために使用します。

LAN 上のWindows クライアントのデスクトップにインストールすることもで きるため、NASサーバに手軽にログインして個人情報を変更することができま す。また、NASサーバに保存されている、アクセス権限で管理されたすべての 共有フォルダをネットワークドライブとして接続することができます。

| Cogitec NAS Assistant                                                                                                    |                                         |
|----------------------------------------------------------------------------------------------------|-----------------------------------------|
| Logitec NAS Assistant                                                                                                    |                                         |
| サーバー名 IPアドレス<br>LogitecNAS 192:168:1.1 (MAC: 00:C0.9F:04:7E:C3)                                                                                                    | ステータス<br>DHCP                           |
| 管理 マップドライバ リフレッシュ 約<br>ビント:<br>"Unknown"とはサーバーが有効なIPアドレスを取得していないことを表します。サーバー:<br>選択します。"DHOP"または"Manual"とはIPアドレスが決められているということです。<br>クリックまたは押してStorage Managerを起動します。 | 17 バージョン情報<br>名をダブルクリックして<br>管理 ボタンをダブル |
| 合計1台のサーバーが見つかりました。                                                                                                    |                                         |

### Logitec NAS Backup

Windows 対応のバックアッププログラムです。システム管理者が使用し、NAS サーバから LAN 上の他のハードディスクへデータをバックアップできます。 また、データを NAS サーバへ復元することもできます。

| han Logited NAS Backup                                               |                                                          |
|----------------------------------------------------------------------|----------------------------------------------------------|
| Logitec NAS Backup                                                   |                                                          |
| サーバー名 IPアドレス                                                         | ステータス<br>DE04/2E:DE) DHCP                                |
|                                                                      | 1:04/E-D0/ DHOP                                          |
|                                                                      |                                                          |
|                                                                      |                                                          |
|                                                                      |                                                          |
|                                                                      |                                                          |
|                                                                      |                                                          |
|                                                                      |                                                          |
| バックアップ 復元 リフレッシュ                                                     | 終了 バージョン情報                                               |
| <b>「</b> と)ト                                                         |                                                          |
| "Unknown"とはサーバーが有効なIPアドレスを収得して<br>選択します。"DHOP" または "Manual"とはIPアドレスが | いないことを表します。サーバー名をダブルクリックして<br>決められているということです。 サーバーを選択し、バ |
| ックアップバ展元を開始します。                                                      |                                                          |
| 会計1台のサーバーが見つかりました。                                                   |                                                          |
|                                                                      |                                                          |

## 第2章 NAS サーバのセットアップ

本機に電源とLAN ケーブルを接続したら電源を入れ Logitec NAS Assistant で NAS サーバを検索し、IP アドレスを設定します。

#### ! ヒント

NAS サーバのセットアップ手順

1.NASサーバをLANと電源に接続し、電源を入れます。

2.LAN上のWindowsクライアントからLogitec NAS Assistant を実行し、NAS サーバの IP アドレスを検索し、設定します。自動的にブラウザのウィン ドウが開きNAS サーバの設定画面(以下、ストレージマネージャ)に接続し ます。

(詳細は、次の章以降を参照願います)。

- 3. ストレージマネージャの「高速環境設定」でサーバの基本オプションを設 定します(第3章参照)。
- ストレージマネージャでサーバの詳細設定を行います。
   ここでは、システム構成、ユーザー権限、ネットワーク、ハードディスク などを設定します。
   (詳細は、第4章を参照願います。)

#### はじめる前に

- 1.NAS サーバが LAN に正しく接続され、電源が入っていることを確認します。 共有資源を公開する LAN はプライマリ LAN ポートに接続してください。 セカンダリ LAN ポートはバックアップ / リストア専用です。
- 2.NAS サーバの設定に使用したクライアントターミナルに Microsoft Internet Explorer4.0 以降がインストールされていることを確認します。 また、デフォルトのブラウザが Microsoft Internet Explorer4.0 以降になっ ている必要がありますので、あわせて確認してください。
- 3. クライアントターミナルの画面を800 × 600 以上に設定します。

#### セットアップ

- 1.Microsoft Windows Me/98/2000/NT4.0上でネットワーク接続を選び、ブラウザ のバージョン Microsoft Internet Explorer4.0以上がインストールされてい るコンピュータを選びます。
- 2.LAS-1URA Series Utility Disc をCD-ROM ドライブに入れ、CD-ROM内のSetup.exe を実行し管理ツールのインストールを行ってください。
- 3. [スタート]-[プログラム]-[Logitec]-[LAS-1URAシリーズューティリティ-]-[LAS-1URAアシ スタント]をクリックし、管理ツールを立ち上げるとLAN上で動作しているLAS-1URA シリーズがすべて検索され、一覧表示されます。 ここでは、LogitecNAS というサーバをはじめてセットアップすることにしま す。デフォルトでは、ネットワークの環境設定情報をDHCP サーバから得ます。 LAN 上にDHCP サーバが存在する場合は、「テータス」にDHCP と表示されます。 存在しないときは、ステータスに「不明」(Unknown)と表示されます。
- 1 注意

デフォルトのサーバ名は LogitecNAS です

| 🔍 Logitec NAS Assistant                                                                                                    |                                       |
|----------------------------------------------------------------------------------------------------|---------------------------------------|
| Logitec NAS Assistant                                                                                                    |                                       |
| サーバー名 IPアドレス<br>Logitec NAS 192:168.1.1 (MAC: 00:C09F:04:7E:C3)                                                                                                    | <u>77-97</u><br>DHCP                  |
| 管理 マップドライバ リフレッシュ 終<br>ビント:<br>"Unknown"とはサーバーが有効なIPアドレスを取得していないことを表します。サーバー名<br>選択します。"DHOP"または "Manual"とはIPアドレスが決められているということです。"<br>クリックまたは押してStorage Managerを起動します。 | 7 バージョン情報<br>をダブルクリックして<br>管理"ポタンをダブル |
| 合計1台のサーバーが見つかりました。                                                                                                    |                                       |

- 4.サーバ名LogitecNASをダブルクリックしてネットワークの環境設定画面を表示させます。
- 5.LAN 上に DHCP サーバが存在する場合は、「DHCP からネットワーク設定を取得」 を選択します。DHCP からネットワークが自動的に設定されます。DHCP サーバ が存在しないか、または手動で環境設定したい場合は、「手動設定を使用」を選 び、IP アドレス、ドメイン名、サブネットマスク、ゲートウェイ、DNS、WINS サーバを入力します。クライアントのネットワーク設定が取得され、画面に表 示されます。表示された情報では足りない場合は、「候補」を選びます。LAN 上 に存在する利用可能の IP を調べ、IP アドレスの候補として表示されます。

| Logitec NAS Assistant                                                                                                    |                 |                                                   | × |
|----------------------------------------------------------------------------------------------------|-----------------|---------------------------------------------------|---|
| Logitec NAS Assistan                                                                                                    | t               |                                                   |   |
| システム管理者パスワード:                                                                                                    |                 |                                                   |   |
| ○ DHCPからネットワーク構成を取得                                                                                                    |                 |                                                   |   |
| <ul> <li>マニュアル構成を使用 IPアドレス:     [921681.     サブネットマスク:     [255.255.255.0     デフォルトゲートウェイ:     「     とント:     スットワークの環境設定が完了していませんよう     名、DNS IPアドレスの有効な設定を入力して     </li> </ul> | *<br>*<br>P7ドレス | ドメイン名:<br>DNSサーバー:<br>192168.1.2<br>WINSサーバー:<br> |   |
|                                                                                                    |                 | 候補 適用 終了                                          |   |

- 6.「システム管理者のパスワード」にパスワードを入力します。
- 7.「適用」をクリックして確定します。ブラウザが自動的に立ち上がり、サーバの IP アドレスに接続します。 ストレージマネージャの「高速環境設定」を開始してください。 (詳細は、第3章を参照願います)

検索または環境設定が失敗した場合は、以下を確認してから再度試みてください。

- 1. 正しいサーバを選択したかどうか。
- 2.LAN ケーブルがプライマリ LAN ポートに接続しているかどうか。
- 3. 本機が電源に接続され、電源が入っているかどうか。
- 4.LANのIPアドレスに空きがあるかどうか。
- 5. 手動入力したネットワーク設定に間違いがないかどうか。
- 6.Microsoft Internet Explorer 4.0 以上をデフォルトのプラウザとして使用しているかどうか。
- 7.使用しているクライアントとセットアップするNASサーバが同じサブネット
   上に存在しているかどうか。

## 第3章 高速環境設定

Logi tecNASでは、NASの管理にストレージマネージャというプログラムを使用します。このプログラムでサーバ、システム、ネットワークの各パラメー タを設定します。設定は、Windows、UNIX、Apple Macintosh のネットワーク をはじめてとして、ハードディスクの環境設定も行えます。

NASサーバをはじめてインストールする場合、Logitec NAS Assistantでサー バのIP設定をすべて終了すると、自動的にプラウザのウィンドウを開いてそ のサーバに接続します。

「高速環境設定」ページに基本設定オプションが現れます。

- !ヒント
  - セットアップ中にブラウザのウィンドウ右側にヒントが表示されます。
     (詳しい解説はこのユーザーガイドをご覧ください。)
  - 2.本製品はMicrosoft Internet Explorer 4.0 以上のブラウザのみに対応 しています。

Netscape には対応していません。

#### システム管理者のパスワード

| 🖉 Log Rec NAS/LAS-1URA 3 | Series – Microsoft Internet Explorer                                                                                                    |                                                                                                    |
|--------------------------|----------------------------------------------------------------------------------------------------|----------------------------------------------------------------------------------------------------|
| ファイルロ 編集(1) 表            | 示心 お外に入り込 ウールロ ヘルプロ                                                                                                    | 100 E                                                                                                    |
| े भहर • → · 🕥 🖸          | 山 (Q10年 回25502A) (G102   凸・G                                                                                                    |                                                                                                    |
| 71FL2(0) 💽 http://19216  | 81.1/                                                                                                    |                                                                                                    |
| Logitec                  | LAS-1URA Series                                                                                                    | EXF                                                                                                    |
| 高速爆动設定                   |                                                                                                    |                                                                                                    |
|                          | システム管理部4xxx0の1(スワードが設定されていません。セキュリティを守る ために、有効がパスワードを入りし、加えておく必要的なります。     パスワード: ・・     パスワードの増記: ・・     医医 医医     医E E E E E E E E E E E E | からなることがある。<br>からなることではまた。<br>たちます。<br>にえつくてきたいでは、<br>にそのしてきたいで、<br>単語のためロドスワードの。<br>単語のためロドスワードの。<br>単語のためロドスワードの<br>単語のためロドスワードの<br>単語のためロドスワードの。 |
| 20パージが表示されました            |                                                                                                    | 🔮 インターネット 🥼                                                                                                    |

本製品を使用されるのが今回が初めての場合、システム管理者(root)のパス ワードを設定するように求められます。

パスワードには大文字小文字の区別があります。

パスワードは最長12文字です。英字、数字、記号が使えます。パスワードを 入力したら確認のため「パスワードの確認」入力欄に再度入力してください。

### サーバの環境設定

| サーバの基                                                   | 基本設定                                                                                                    |                                                                                                    |
|---------------------------------------------------------|----------------------------------------------------------------------------------------------------|----------------------------------------------------------------------------------------------------|
| A Logilec NAS/LAS-1URA                                  | Series - Nicrosoft Sylemet Explorer                                                                                                    | _B×                                                                                                    |
| Logitec                                                 | LAS-1URA Series 🛛 🖉 🖉                                                                                                    |                                                                                                    |
| ▶ストレージマネージャ<br>▶サーバ情報                                   | ▲本頂定                                                                                                    | <u>EDF</u>                                                                                                    |
| <ul> <li>・・・・・・・・・・・・・・・・・・・・・・・・・・・・・・・・・・・・</li></ul> | 全数         プライマリ LAN         セガングリ LAN           ワーパ名、ドンイン名、および DNS サーパを入力してびためい。         サーパ名、したけをわれる。*           サーパ名         ・           ドンイン名         ・           1:         ・           2:         ・           DNSサーパ         ・           2:         ・           3:         ・           2:         ・           3:         ・           2:         ・           3:         ・           2:         ・           2:         ・           3:         ・           2:         ・           3:         ・           2:         ・           3:         ・           2:         ・           3:         ・           2:         ・           3:         ・           2:         ・           3:         ・           2:         ・           3:         ・           3:         ・           2:         ・           3:         ・           3:         ・           3:         ・           3: | サーバネに大文字小文<br>子の区割はありません。<br>支字、数字、下紙、マイ<br>ナス記号が使用できま<br>す。党権室プロにしまう。<br>このシステムはま、2つのド<br>メイン名、1つのDN8サー<br>バ、および1つのWN8サー<br>レージェできます。 |

最初に設定済みのサーバ名を変更できます。サーバ名は一意の名前である必要が あります。ネットワーク上に他に同じ名前のサーバがあってはいけません。サー バ名には大文字小文字の区別がありません。サーバ名は最長15 文字です。先頭が 英字である必要があります。その後は英字、数字、下線、またはマイナス記号に します。

| 🛃 Logitec NAS/LAS-1URA 8                                                                                  | ieries - Microsoft Internet Explorer                                                                                                   | _ <del>_</del> _ <del>Z</del> ×                                                                  |
|----------------------------------------------------------------------------------------------------|----------------------------------------------------------------------------------------------------|--------------------------------------------------------------------------------------------------|
| Logitec                                                                                                   | LAS-1URA Series                                                                                                    |                                                                                                  |
| <ul> <li>ストレージマネージャ</li> <li>サーバ情報</li> <li>サーバの環境設定</li> <li>基本設定</li> <li>目付設定</li> <li>言語設定</li> </ul> | > 基本設定<br>金銭 ブライマリ LAN セガンガリ LAN                                                                                                    | ヒント<br>DHCRはクライアントターミ<br>ナル自動設定のための<br>ネットワークプロトコルで<br>す。キットワークプロトコルで                            |
| ▶ 通知的を<br>▶セキュリティ酸定<br>▶ネットワーク酸定<br>▶ウールキット<br>▶ロジアウト                                                     | P アドレス、サフキットマスク、およびテフォルトフートウェイを入力していたさ     C DHOPからネットワーク構成意取得     C 手転設定を使用     IPアドレス 10210813     Pアドレス 10210813     Pアドレス 10210813 | サールを含めない場合は<br>手動だキックーク設定を<br>大力してください。<br>ご注意:主要IPアドレスと<br>補助Pアドレスは同じサ<br>ブキットに属することはで<br>きません。 |
|                                                                                                    | デフォル・グー・ウェイ () () () () () () () () () () () () ()                                                                                     |                                                                                                  |
|                                                                                                    | NETWORK ATTACHED STORAGE                                                                                                    |                                                                                                  |

ここで、サーバにプライマリLANポートのIPアドレスを設定する方法を選択しま す。すでに選択してあった場合はその結果が表示されます。表示された設定どお りにするかどうかを決めます。

LAN 上に DHCP サーバが存在する場合は、「DHCP からネットワーク設定を取得」を クリックします。存在しない場合は「手動設定を使用」を選びます。赤色の星印 が付いた列は必須項目です。橙色の星印が付いた列は推奨項目です。

| 🖉 Logitec NAS/LAS-TURA S                                                                                                    | Series - Microsoft Internet Explorer                                                  | _ 8 ×                                                                                                    |
|----------------------------------------------------------------------------------------------------|---------------------------------------------------------------------------------------|----------------------------------------------------------------------------------------------------|
| Logitec                                                                                                    | LAS-1URA Series                                                                       |                                                                                                    |
| ▶ストレージマネージャ<br>▶サールは4個                                                                                                    | ▶基本設定                                                                                 | EXE                                                                                                    |
| サーバの環境設定<br>- 基本設定<br>- 日付設定                                                                                                    | 全統 プライマリ LAN セカンダリ LAN                                                                | このページを使用して補<br>助EANをセットアップしま<br>す。                                                                             |
| <ul> <li>● 含酸物理</li> <li>● 注意の設定</li> <li>&gt; ジキュリティ教定</li> <li>&gt; キュリテワーグ教定</li> <li>&gt; シュールキット</li> <li>&gt; ログアウト</li> </ul> | P アドレス、サブネットマスク、およびデフォルトゲートウェイを入力してくださ<br>し、<br>② このLANを無効にします。<br>③ 手動設定を使用<br>Pアドレス | 構成LANのIPアドレスお<br>よびサブネット・マスクを<br>半数で設定する必要があ<br>リます。<br>こ注意:主要IPアドレスと<br>補助IPアドレスは用いサ<br>ブネットに属することはで<br>さません。 |
|                                                                                                    | サゴネットマスク<br>通知用 105歳<br>NETWORK ATTACHED STORAGE                                      |                                                                                                    |

次に、サーバにセカンダリLANポートのIPアドレスを設定するかどうかを選択し ます。すでに選択してあった場合はその結果が表示されます。表示された設定ど おりにするかどうかを決めます。セカンダリLANポートのIPアドレスはDHCPでア ドレス取得をすることはできません。使用する場合はIP アドレスを直接指定し てください。

セカンダリLAN ポートはバックアップ/リストア専用ポートです。 これにつながったLANから一般ユーザーが、NASサーバ上のファイルを共有しな いでください。

また、セカンダリLANポートではストレージマネージャを使ってNAS にアクセ スすることはできません。

!ヒント

ネットワークの環境設定に間違いがあり、Logitec NAS Assistant でサーバを 見つけられない場合は、サーバ後部にある "IP リセットボタン "(IP reset button)を押してネットワークの環境設定をリセットします。

### システムの日付と時刻の入力

システムの日付と時刻を24時間形式で入力します。標準時間帯も入力してください。

#### 言語の選択

ストレージマネージャとWindowsクライアントターミナルのコードページに表示 する言語を選びます。「高速環境設定」が完了すると、その言語で表示されます。 Windows クライアントのコードページ(言語)がわからない場合は、"chcp"コマン ドをコマンドプロンプトに入力し、リターンキーを押します。コードページ情報 が表示されます。

#### ) 注意

コードページの設定に間違いがあると、データアクセス中にエラーが発生する ことがあります。どのターミナルでも同じコードページを使用する必要があり ます。

!ヒント

Windows クライアントに英語などの1バイト言語(コードページ)を設定すると、 NAS サーバに2バイトでファイルやフォルダの名前を保存するときにエラーが起 きます。また、保存後に検出できなくなることもあります。その場合は、「サーバ の環境設定」 「言語設定」でコードページを2 バイトコードに変更します。 このようにしないとファイルに正しくアクセスしたり削除できません。

#### 通知あて先の入力

- LogitecNAS は重要なイベントを電子メールで知らせます。「SMTP サーバ」と 「電子メールのプライマリアドレス」を入力します。重要なイベントが起きると、 電子メールで通知が届き、直ちに対応できるため、システムを危険な状態から守る ことができます。「セットアップが終了したらテストメッセージを送る」を選んで、 環境設定を正しく入力したことを確認することができます。
  - 例: root@abc.com をお使いの場合、そのアドレスのプロバイダに属する SMTP サーバを選択し、mail.abc.com のように入力します。

#### (注意)

IP アドレスでなく SMTP サーバのホスト名(例: mail.abc.com)を入力する場合は DNS サーバアドレスも入力してください。

#### 高速環境設定を完了する

「終了」をクリックして設定を適用します。ストレージマネージャを起動します。 「高速環境設定」完了後に修正したい項目がある場合は「サーバの環境設定」オプ ションを使用します。(詳細は、第4章を参照願います。)

## 第4章 ストレージマネージャの使い方

「高速環境設定」が完了すると、ブラウザ対応のストレージマネージャが起動 します。

NASサーバの設定を編集することができます。

! ヒント

ストレージマネージャには「戻る」オプションが用意されていませんが、す べての設定可能項目がブラウザのウィンドウ左側に一覧表示されます。 1つの画面が終わったら、その次に設定したい項目をそのまま左側の一覧から 選択します。

15分間何も入力しないと、自動的にストレージマネージャからログアウト しますので作業を続けるには再度ログインする必要があります。

#### サーバ情報

ここにはサーバに関する情報が表示されます。

・全般:システムのバージョンとMAC アドレス

| Logics NASALAS-1URA S | eries - Microsoft Internet Explorer |                                       |
|-----------------------|-------------------------------------|---------------------------------------|
| Logitec               | LAS-1URA Series                     | <b>1 1 1</b>                          |
| サードの構成的に              | 全都 (単純社会 ステータス システムのグ About         | 201-90129-110                         |
| オットワーク設定              |                                     | システムとハードウェア<br>の理由設置に関する情<br>網知道デオリエス |
| E87701                | 5/2724513-5260: 104-2000            | 本部のメニューで記念が                           |
|                       | 99-28: Ri Oct 12 72228              | IFT 2001 ループを運行できます。                  |
|                       | vi-THE latter (M                    |                                       |
|                       | 70/19-8: Lapixo MG                  |                                       |
|                       |                                     |                                       |
|                       | MAG79LC2: 0ECORF647EC3              |                                       |
|                       |                                     |                                       |
|                       |                                     |                                       |
|                       | NETBORK ATTACHED                    | 5108A0E                               |
|                       |                                     |                                       |
|                       |                                     |                                       |
|                       |                                     |                                       |
|                       |                                     |                                       |
|                       |                                     |                                       |
|                       |                                     |                                       |
|                       |                                     |                                       |
|                       |                                     |                                       |

・**環境設定**: このページにはサーバの現在の環境設定が表示されます。設定は 「サーバの環境設定」で変更できます。

| Logitec NAS/LAS-TURA S       | eries – Microsoft Externet Explorer                                                                                                    |                                                                                                |
|------------------------------|----------------------------------------------------------------------------------------------------|------------------------------------------------------------------------------------------------|
|                              | LAS-1URA Series                                                                                                    | <u>EXF</u>                                                                                     |
| 9 65月1日前日<br>10日本山(7月1日日<br> | <ul> <li>★創 御礼読録 ステータス システム22 About</li> <li>サーバSS: Log Holl VKS</li> <li>ドフドレス2: 100 19611</li> <li>サフテムトマスの2: 5252550</li> <li>デフホルシブーサス-11</li> <li>ドンパン2: 0016</li> <li>ドンパン2: 0016</li> <li>・ドンジー</li> <li>・ドンジー</li></ul> | このページコミナー 人の<br>見なのシャージスが最高<br>されたレージングの開始<br>されたレージングの開始<br>習られードディスクの使<br>見会・使用キロとが知り<br>ます。 |
|                              | NETWORK ATTACHED ATORAGE                                                                                                    |                                                                                                |

#### ・ステータス

このページにはサーバの現在のステータスが表示されます。ステータスに はECCメモリ、温度、ハードディスクの使用率統計があります。 メモリエラー、温度上昇、ハードディスク障害などのエラーが発生した場

合、このページは直ちに更新され、電子メールでメッセージが通知されます。

| Cornel Interface and                                                                                                    | lens - No coll Mener Epilee                                   |                                                                                                    |
|----------------------------------------------------------------------------------------------------|---------------------------------------------------------------|----------------------------------------------------------------------------------------------------|
| Logitec                                                                                                    | LAS-1URA Series 🛛 🔹 🖬                                         |                                                                                                    |
| 1944-502-50<br>57-2788<br>57-26088<br>57-260888<br>57-260888<br>57-26088<br>57-2608<br>57-2608<br>57-2608<br>57-2608<br>57-2608<br>57-2608<br>57-275 | 1044054637-11988<br>20 84602 29-52 525429 Inner<br>29544551 8 |                                                                                                    |
|                                                                                                    | APP OF OF OF OF OF OF OF OF OF OF OF OF OF                    | ET.<br>UCAT<br>UCAT<br>U |

#### ・システムログ

システムログ、ストレージマネージャログ、WindowsとNFS クライアントの接 続状況が表示されます。

#### サーバの環境設定

「サーバの環境設定」では、サーバの名前と IP アドレスを選び、イベント通知サ ービスの日付、言語、電子メールアドレスを設定できます。第3章「高速環境設 定」に解説があります。

#### セキュリティ設定

ここでは、NAS サーバに保存されているファイルとフォルダにアクセスできるユ ーザーとユーザーグループを設定します。

## 共有フォルダ設定 共有フォルダ

| Logine NAS/LAS-1URA S                           | wies - Historit Bravet Explorer                                                                                                    | _10 X                                                                                                    |
|-------------------------------------------------|----------------------------------------------------------------------------------------------------|----------------------------------------------------------------------------------------------------|
| Logitec                                         | LAS-1URA Series                                                                                                    |                                                                                                    |
| ▶ストレージマオージ+<br>▶サーバ開設                           | ▶ 共有2+4人约8定                                                                                                    | <u>E24</u>                                                                                                    |
| サーバの環境設定<br>トセキムリア・設定<br>ト共有フォルが設定              | 教育文化 And And And And And And And And And And                                                                                                    | このページでは、共有フ<br>オルダのなき、コットの<br>行気、共有フォルダの道                                                                                                    |
| <ul> <li>▶ 777201487度</li> <li>▶ 5/11</li></ul> | PALET     74 (が分に PALET     PALET     P | 間を得な()スます。<br>井市つかしのに大文字小、<br>スマの記者(はか)ませ<br>ん、文平、地球しかし、<br>下紙、お子、お用いかし、<br>下紙、オース市のと使し<br>料がなる場合(文字下す、引<br>キーストン、または下述に<br>します。<br>つかん。または下述にします。<br>つかん。または下述にします。 |
|                                                 | WORE INST INTER REAL                                                                                                    | Hにするかを確認すること<br>ができます。<br>バスIIINRSシステムで使<br>用します。シルトダごとに<br>としいくスクな時代れて<br>いますかで、表示時代な                                                                               |
|                                                 |                                                                                                    |                                                                                                    |

このオプションは共有フォルダの追加、修正、削除に使用します。フォルダ名に は大文字小文字の区別がありません。最長15文字です。英字、数字、ドット、下 線、マイナス記号が使えます。先頭はマイナス記号にできません。フォルダのエ クスポートをNFS からのみ行えるようにして、UNIXでのみ利用できるようにする こともできます。共有フォルダは、ユーザーグループアカウントのホームフォル ダを別にして64 個まで作成できます。

#### デフォルト共有フォルダ

LogitecNASでは、ボリュームごとに「publicn」いう共有フォルダがインストー ルされます。

nはディスクのボリュームを表します。たとえば、ハードディスク4 台構成でRAID 以外の環境設定がされている場合は、それぞれpublic1、public2、public3、public4 という名前になります。一方ハードディスク4 台のRAID5 構成では、単一ボリュー ム扱いとなり、public1 というフォルダが1つだけ作成されます。作成されたフォ ルダの名前、説明、パス(/sharen/publicn)は変更できません。

このパブリックフォルダには、NASサーバにログインしたユーザーが読取り書込み アクセス権限を持ちます。

#### 共有フォルダの修正

左側には既存の共有フォルダが表示されます。フォルダ名をクリックするとその フォルダに関する情報が右側の区画に表示されます。フォルダの名前を変えたり、 説明を修正したりしたいときは、右側で変更を行い、「適用」をクリックします。

#### 共有フォルダの追加

| Logine NAS/LAS-TURAS                                                                                         | Series - Maccost Interest Explore                               |                                                                                                    |
|----------------------------------------------------------------------------------------------------|-----------------------------------------------------------------|----------------------------------------------------------------------------------------------------|
| Logitec                                                                                                    | LAS-1URA Series                                                 |                                                                                                    |
| ストレージマオージャ<br>サージの時間<br>サージの時間<br>サキッジクル設定<br>キキョンテルジジンド<br>ドキョンテルジジンド<br>ドキョンテルジジンド<br>ドキョンティブジョン<br>トマージ設定 | ▶ 採業共和2+6-50%回       フォルが名:       コンパー:       コンパー:       リンパー: | ビント<br>このページでは、美有フ<br>メルジを指成できます。<br>共有フラルジに大大を中心<br>文件の区部はまりませ<br>大人、文平、歴天、F24、<br>下後、マイン及影を変け<br>用できます。美有フォル |
| ▶2=84¥99<br>▶=877°01                                                                                         | C MINGSON SIGNAL                                                | ダムは自用いた平さす。<br>全部的ならがます。<br>お、やか、上たは下部に<br>します。<br>フィルダモンを知られたこと<br>かできます。                                     |
|                                                                                                    | RETWORK ATTACHED STORAGE                                        |                                                                                                    |
|                                                                                                    |                                                                 |                                                                                                    |

フォルダを追加するには、「作成」をクリックし「新規共有フォルダ設定」画面 を開きます。はじめにフォルダの名前と説明を入力します。複数のボリュームを使 用する場合は、「フォルダの保存場所」で「volume」を選択します。標準ユーザー (Windows、Apple)とNFS ユーザー間でフォルダを共有する場合は、「標準フォルダ」 を選択します。NFSユーザーだけに使用させる場合は、「NFSがフォルダをエクスポー ト」を選択します。「OK」をクリックして終了するか、または「次へ」で別のフォル ダを追加します。

!ヒント

Windows 98上のクライアントではフォルダ名は最大13文字が表示されます。 Windows NTでは最大12文字のみ表示されます。したがって、Windows 98/NT上 のクライアントとフォルダを共有する場合はフォルダ名の長さに注意が必要 です。

そうしないと、ネットワーク上のクライアントからフォルダにアクセスできなく なります。

#### 共有フォルダの削除

共有フォルダを削除するには、左区画の一覧表示から削除したいフォルダを選択し(複数選択はCtrl、連続選択はシフトキーを使用)、「削除」をクリックします。 デフォルトのフォルダ「publicn」は削除できません。

### 共有フォルダのパス

「パス」オプションはNFSでのみ使用できます。手動で編集することはできません。 NASサーバ上で共有フォルダを作成すると、/sharen/Shared\_Folder\_Name というパ スが自動的に入力されます。

たとえば、NAS サーバの最初の「volume」に「test」という共有フォルダを作成す ると、/share1/testというパスが自動的に入力されます。このデフォルト値を変更 することはできません。

共有フォルダを作成したら、「Windows/Macユーザー権限」または「NFS 権限」 タブでユーザーとそのアクセス権限を選んでください。 共有フォルダに保存したファイルはどれも同じアクセス権限になります。

### Windows/Apple ユーザー権限

| Stagnec NAS/LAS-10/UK                                                        | Series - Microsoft Internet Explorer                                                                                                    |                                                                                                    |
|------------------------------------------------------------------------------|----------------------------------------------------------------------------------------------------|----------------------------------------------------------------------------------------------------|
| Logitec                                                                      | LAS-1URA Series                                                                                                    |                                                                                                    |
| ストレージスモンジョンフレージスモンジョンフレージスモンジョンジストレージストレンジストレンジストレンジストレンジストレンジストレンジストレンジストレン | ▶ #和フホルが開始<br>##和フホルがWindows/AppIn/Nexe#I機構 NFS機構<br>フホルがに [abble]<br>ユーザイカケント: ユーザ機能<br>「** Load Units ***<br>point<br>voit<br>#EQUIPTING<br>#EQUIPTING<br>#EQUIP | <u>ビント</u><br>このページでは、共有プ<br>その後にコープioux24<br>現在自てできます。<br>コーザ構成さ、1957でした<br>りまれた。1977で後年の<br>りまたり、1977で後年の<br>りまたり、1977で後年の<br>うまたり、1921で後年の<br>またり、1921で後年の<br>またり、1921であり<br>またり、1921であり<br>またり、1921であり<br>またり、1921であり<br>またり、1921であり<br>またり、1921であり<br>したり、1921であり<br>ため、1921であり<br>ため、1921であり<br>たり、1921であり<br>たり、1921であり<br>たり、1921であり<br>たり、1921であり<br>たり、1921であり<br>たり、1921であり<br>たり、1921であり<br>たり、1921であり<br>たり、1921であり<br>たり、1921であり<br>たり、1921であり<br>たり、1921であり<br>たり、1921であり<br>たり、1921であり<br>たり、1921であり<br>たり、1921であり<br>たり、1921であり<br>たり、1921であり<br>たり、1921<br>たり、1921<br>たり、1921<br>たり、1921<br>たり、1921<br>たり、1921<br>たり、1921<br>たり、1921<br>たり、1921<br>たり、1921<br>たり、1921<br>たり、1921<br>たり、1921<br>たり、1921<br>たり、1921<br>たり、1921<br>たり<br>たり<br>たり<br>たり<br>たり<br>たり<br>たり<br>たり<br>たり<br>たり<br>たり<br>たり<br>たり |
|                                                                              | NETWORK ATTACKED STORAGE                                                                                                    |                                                                                                    |

この設定では、ローカルユーザー/グループ (NAS サーバにアカウントを持つWindows/Appleクライアント)とWindowsドメインユーザー/グループのアクセス権限 を設定することができます。「フォルダ名」に一覧表示されたフォルダをマウスで選 びます。

選択されたフォルダのアクセス権限を持つすべてのユーザーまたはグループが 「ユーザー権限」列に表示されます。

#### ユーザー権限の修正

既存のユーザー権限を変更するには(例:「書込み可能」 「読取り専用」)、変更 したいユーザー権限を持つユーザーを「ユーザー権限」列から選びます。 中央の列から「読取り専用」を選択し、「適用」をクリックして選択を確認します。

#### ユーザー権限の追加

ユーザーまたはグループのアクセス権限を追加するには、「ユーザーカウント」列のユーザーをマウスで選択し(複数選択はCtrl、連続選択はシフトキーを使用)、「アクセス禁止(NA)」「読取り専用(RO)」または「書込み可能(RW)」をクリックします。

#### ユーザー権限の削除

ユーザーまたはグループのアクセス権限を削除するには、「ユーザー権限」列のユ ーザーをマウスで選択し(複数選択はCtrl、連続選択はシフトキーを使用)、「削除」 をクリックします。

! ヒント

- 共有フォルダにWindows/Appleのユーザー権限を設定するときは、矛盾が起きないように気をつけてください。
   矛盾を避けるには、rootに「読取り専用」を設定し、adminsに「書込み可能」を設定するようなことがないようにします。
- 2. 矛盾が起きたら、それまでより高いアクセス権限を使用してください。 root(admins グループに帰属)に「読取り専用」を設定し、admins グループに「書込み可能」を設定すると、root を含むグループ全体のアクセス権限が「書込み可能」に設定されます。 everyone(全員)のアクセス権限を「書込み可能」に設定し、rootを「読取り専用」に設定すると、「適用」をクリックした時点で全員(everyone)に「書込み」 権限が設定されます。
- 3.LogitecNAS はWindows 2000/NT4.0 ACL(Access Control List)に対応していません。したがって、ファイル上で右マウスボタンをクリックしてアクセス権限を設定することはできません。ストレージマネージャの「セキュリティ設定」-「共有フォルダ設定」ページですべての共有フォルダのアクセス権限を設定することができます。

### NFS ユーザー権限

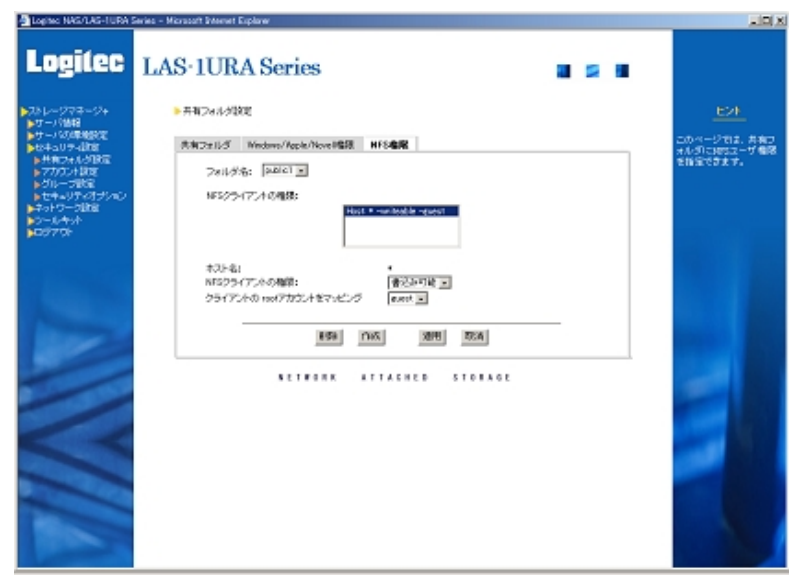

このオプションは、NFS (Linux等のPC-UNIX OS)で共有フォルダのアクセス権限を 設定するのに使用します。

「共有フォルダ設定」-「NFS 権限」ページに入力し、「フォルダ名」列から設定したい共有フォルダを選択します。「NFSクライアントのアクセス権限」にホストとサ プネットまたはネットグループが表示されます。 アクセス権限と許可した権限も表示されます。

NFS クライアントのアクセス権限は以下の3 つに分けて表示されます。

#### 1. ホスト名

共有するフォルダ名が表示されます。ホスト、サブネット、ネットグループのどれかを設定することができます。「ホスト\*」(Host)が表示されるのはそのフォ ルダがすべてのホストによって共有されていることを表します。

2.NFS クライアント

共有モードが表示されます。「読取り専用」や「書込 み可能」の設定が可能です。

3. クライアントの root アカウントをマッピング

ローカルユーザーの名前が表示されます。NFS クライアントのシステム管理者は このアカウントのフォルダにのみアクセスできます。

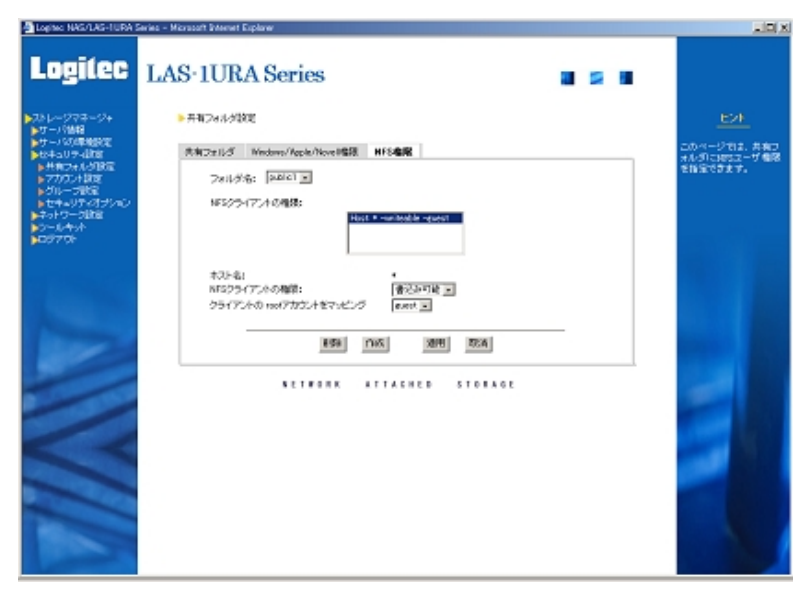

#### 1 注意

WindowsとPC-UNIX(NFS)で同一の資源を共有する場合は、フォルダ名、ファイル 名に英数字をご使用ください。

### NFS ユーザー権限の追加

| Logine NAS/LAS-TURA S                                                                                                    | Geies - Marcsoft Internet Explorer |                                                                                                    |
|----------------------------------------------------------------------------------------------------|------------------------------------|----------------------------------------------------------------------------------------------------|
| Logitec                                                                                                    | LAS-1URA Series 📲 💈 🖷              |                                                                                                    |
| <ul> <li>ストレージャオージャ</li> <li>サイーバの構築</li> <li>サイトバの構築状況</li> <li>サイトバの構築状況</li> <li>サイトバッグ・経営</li> <li>サイトバッグ・経営</li> <li>サイトバッグ・パロン</li> <li>サイトバッグ・パロン</li> <li>マイトバック・パロン</li> <li>マイトバック・パロン</li> <li>マイトバック・パロン</li> <li>マイトバック・パロン</li> <li>マイトバック・パロン</li> <li>マイトバック・パロン</li> <li>ロン</li> <li>マイトバック・パロン</li> <li>ロン</li> <li>ロン</li>     &lt;</ul> |                                    | ビナ<br>このページでは、素取7<br>れらしておえってり端約<br>素加できる。<br>たまえたりからたした。<br>にまたしたりからたした。<br>になったいたい。<br>には、なたいたいたい。<br>には、なたいたいたい。<br>には、なたいたいたい。<br>には、なたいたいたい。<br>には、なたいたいたい。<br>には、ためたいたいで、<br>には、ためたいたいで、<br>には、ためたいたいで、<br>には、ためたいたいで、<br>には、ためたいたいで、<br>には、<br>ためたいたいたいで、<br>には、<br>ためたいたいたいで、<br>には、<br>ためたいたいたいで、<br>には、<br>ためたいたいたいで、<br>には、<br>ためたいたいたいで、<br>には、<br>ためたいたいたいで、<br>ためたいたいたいで、<br>には、<br>ためたいたいたいで、<br>には、<br>ためたいたいたいたいで、<br>には、<br>ためたいたいたいたいたいで、<br>には、<br>ためたいたいたいたいで、<br>には、<br>ためたいたいたいたいで、<br>には、<br>ためたいたいたいたいたいで、<br>には、<br>ためたいたいたいたいたいで、<br>には、<br>には、<br>ためたいたいたいたいたいたいで、<br>には、<br>ためたいたいたいたいたいで、<br>には、<br>ためたいたいたいたいたいたいたいたいで、<br>には、<br>ためたいたいたいたいたいたいたいたいたいたいたいたいたいたいたいたいたいたいた |
|                                                                                                    | NETBORK ATTAEHED STORAGE           |                                                                                                    |

NFS ユーザー権限の設定を追加するには、「作成」をクリックします。次に「ホスト 名」、「サプネット」(形式:サプネット/サブネットマスク、例:192.168.1.0/ 255.255.255.0)、または「ネットグループ」(NASサーパをNISドメインに加える場合) に入力します。「クライアントの root アカウントをマッピング」列でローカルユー ザーを選び、「NFS クライアントの権限」を「読取り専用」または「書込み可能」に 設定します。OK をクリックして選択内容を確定し、直前のページに戻るか、または 「次へ」をクリックして別のクライアントを追加します。

!ヒント

NFS ホスト、サブネット、またはネットグループのユーザー権限を設定するとき は、矛盾が起きないように気をつけてください。A というホストを AAA というグ ループに属させる場合は、A のアクセス権限を読取り専用に設定し、AAA を書込み 可能に設定するようなことがないようにします。矛盾が起きた場合は以下のよう にして対処します。

- 1. ホストの設定が Host\* と矛盾した場合は、そのホストの設定を使用します。
- 2.ホストの設定がサブネットの設定と矛盾した場合は、そのホストの設定を使用 します。
- 3.ホストの設定がネットグループと矛盾した場合は、ユーザー権限を最初に与え たものが優先します。AAA というネットグループを書込み可能に設定してある 場合は、A という1つのホストを後から読取り専用に設定することはできま せん。

#### NFS ユーザー権限の削除

NFSユーザーのアクセス権限を削除するには、「NFSクライアントの権限」列から削 除したいものを選択し(複数選択はCtrl、連続選択はシフトキーを使用)、削除をク リックします。

#### NFS ユーザー権限の修正

すでに設定してあるアクセス権限を修正するには、「NFSクライアントの権限」列から修正したいものを選択し、削除し、新しいアクセス権限を追加します。

! ヒント

本製品は「Telnet」に対応していません。 NFSクライアントのシステム管理者は、NASサーバへ移動したいときは「mount」 コマンドを使用する必要があります。 コマンドは以下のように使用します。

mount IP:/Shared\_Folder\_Path Mount\_Point

ここで IP は NAS サーバの IP アドレスです。 Shared\_Folder\_Path は NFS クライアントと共有するフォルダです。 デフォルトでは /sharen/Shared\_Folder\_Name に設定されています。 Mount\_Point は UNIX のシステム管理者が設定します。

例

NASサーバの IP アドレスが192.168.1.8のとき、クライアントの/user1フォル ダをNASサーバの「public1」というフォルダ(/share1/public1)にリンクさせた い場合はコマンドを以下のように入力します。

mount 192.168.1.8:/share1/public1 /user1

#### アカウント設定

LogitecNASは、最大512件のユーザーカウントをサポートしています(ローカルマ シン、Windows PDC、NIS サーバのアカウントを含む) NASサーバにアクセスできるのは以下の3種類のユーザーカウントです。

- 1. ローカルマシンのアカウントを持つローカルユーザー
- 2.Windows 2000/NT 4.0 PDC(Primary Domain Controller)のアカウントを持つ ユーザー
- 3. UNIX NIS サーバのアカウントを持つユーザー

### ローカルアカウント

| Logine: NAS/LAS-TURA:                                                                                                    | Series – Microsoft Enternet Explorer                                                                                                    |             |
|----------------------------------------------------------------------------------------------------|----------------------------------------------------------------------------------------------------|-------------|
| Logitec                                                                                                    | LAS-1URA Series                                                                                                    |             |
| (1) トージスモージャ<br>・サインド348<br>・サイン・550年9692<br>・サイン・550年9692<br>・サイン・550年9692<br>・サイン・550年975<br>・サイン・551年<br>・サイン・551年<br>・サイン・551年<br>・サイン・551年<br>・サイン・551年<br>・ライン・551年<br>・ライン・551<br>・551年<br>・ライン・551年<br>・ライン・551 | FTDS2-488       FTDS2-488       FTDS2-488 | E24<br>Note |

本製品ではNAS サーバ(ローカルマシン、本機)にWindows、Apple、および ユーザー のアカウントを設定することができます。これらのクライアントはアカウント名と パスワードを入力するだけでNAS サーバにアクセスできます。システム管理者は、 ユーザーカウントを追加、修正、削除できます。アカウント名には大文字小文字の 区別がありません。最長15 文字です。英字、数字、ドット、下線、マイナス記号 が使えます。先頭はマイナス記号にできません。パスワードには大文字小文字の区 別があります。パスワードは最長12文字です。英字、数字、記号が使えます。

- !ヒント
  - 1.Windows 98クライアントのパスワードには大文字小文字の区別がなく、Windows 2000/NT4.0、UNIX、Apple クライアントなどそれ以外のクライアントのパスワードには区別があります。
  - 2.本製品では、Windows 98クライアントには最長13文字のフォルダ名のみが表示 されます。したがって、Windows 98クライアントに新しいアカウントを追加した いときは、そのアカウントの名前が13文字を超えないよう注意してください。 13文字を超えると、Windows 98のクライアントがネットワークから各自のホーム(home) フォルダにアクセスできなくなります。

Windows NT クライアントには最長12文字のフォルダ名のみが表示されます。

3.Appleクライアントには最長8文字のパスワードを使用することができます。 したがって、NASサーバ上のAppleクライアントにパスワードを設定するときは 8文字以内に制限してください。

### デフォルトのローカルアカウント

サーバには「root」と「guest」の2つのアカウントがあらかじめ設定されていま す。

- root:「admins」グループと「users」グループの両方に属するシステム管理者のアカウントです。サーバ設定の最初の手順として、このアカウントのパスワードを設定してください。
- 2.guest:「guests」グループに属するアカウントです。デフォルト設定ではパス ワードや割当の制限はありません。このアカウントの目的は、LAN上のすべての ユーザーがアクセスでき、そのため(「public1」などの) NASサーバのゲストフォ ルダにアクセスできるようにすることです。

したがってアカウントを登録されていないユーザでもこのguestアカウントに よって接続が可能となります。

安全性を確保するために、かならずしも無許可のユーザー全員にアクセスさせた くない場合があります(例:NAS サーバにアカウントを持たないユーザー、同じ LAN上の他のアカウントサーバ\*にアカウントを持つアカウント)。「guest」アカ ウントにパスワードを付加することにより、無制限にアクセスできないようにで きます。

### ユーザーカウントの追加

| Lopite: NAS/LAS-TURA 1                                                                                                    | Series - Microsoft Britemet Explorer                                                                                |                                                                                                    |
|----------------------------------------------------------------------------------------------------|----------------------------------------------------------------------------------------------------|----------------------------------------------------------------------------------------------------|
| Logitec                                                                                                    | LAS-IURA Series 🛛 🖉 🖉                                                                                               |                                                                                                    |
| <ul> <li>スシレージフォージャ</li> <li>サワージの部務</li> <li>サインジの部務研究</li> <li>サオージの部務</li> <li>レオペラングの</li> <li>レオペラングの</li> <li>レオペラングジングジング</li> <li>レオペラングジングジング</li> <li>レオペランジングジング</li> <li>レスジング</li> <li>レスジング</li> <li>レンジング</li> <li>レンジング</li> <li>レンジング</li> <li>レンジング</li> <li>レンジング</li> <li>レンジング</li> <li>レンジング</li> <li>レンジング</li> <li>レンジング</li> <l< th=""><th>■ 開発70.92/+ の最短<br/>アカジント名:<br/>フルキーム:<br/>ポポテーム!<br/>ドスワードでの構築:<br/>デフルホトジループ: @ upper C methy<br/>割約: @ [00] Mg C methy</th><th>ビント<br/>このページスユーザアカ<br/>ウントを追加できます。<br/>アガウンは含いたます。<br/>オオンのはなかえず<br/>なすなのはなかえず<br/>したから、<br/>したかしたから、<br/>たちのからる<br/>は参加したすです。<br/>ため、<br/>たちにからかる<br/>は参加したすです。<br/>たちのからる<br/>は参加したすです。<br/>なか、<br/>たちのからる<br/>にたってす。<br/>たちのからのから<br/>したからす<br/>したからす<br/>したから<br/>したからす<br/>したからす<br/>したからす<br/>したからす<br/>したからす<br/>したからす<br/>したからす<br/>したからす<br/>したからす<br/>したからす<br/>したからす<br/>したからす<br/>したからす<br/>したからす<br/>したからす<br/>したからす<br/>したからす<br/>したからす<br/>したからす<br/>したからす<br/>したから<br/>したっから<br/>したっから<br/>したっから<br/>したっから<br/>したっから<br/>したっから<br/>したっから<br/>したっから<br/>したっから<br/>したっから<br/>したっから<br/>したっから<br/>したっから<br/>したっから<br/>したっから<br/>したっから<br/>したっから<br/>したっから<br/>したっから<br/>したっから<br/>したっから<br/>したっ<br/>したっから<br/>したっから<br/>したっから<br/>したっから<br/>したっから<br/>したっから<br/>したっから<br/>したっから<br/>したっから<br/>したっから<br/>したっから<br/>したっから<br/>したっから<br/>したっから<br/>したっから<br/>したっから<br/>したっから<br/>したっから<br/>したっから<br/>したっから<br/>したっから<br/>したっから<br/>したっから<br/>したっから<br/>したっから<br/>したっから<br/>したっから<br/>したっから<br/>したっから<br/>しまっから<br/>したっから<br/>したっか<br/>し<br/>し<br/>し<br/>し<br/>し<br/>し<br/>し<br/>し<br/>し<br/>し<br/>し<br/>し<br/>し</th></l<></ul> | ■ 開発70.92/+ の最短<br>アカジント名:<br>フルキーム:<br>ポポテーム!<br>ドスワードでの構築:<br>デフルホトジループ: @ upper C methy<br>割約: @ [00] Mg C methy | ビント<br>このページスユーザアカ<br>ウントを追加できます。<br>アガウンは含いたます。<br>オオンのはなかえず<br>なすなのはなかえず<br>したから、<br>したかしたから、<br>たちのからる<br>は参加したすです。<br>ため、<br>たちにからかる<br>は参加したすです。<br>たちのからる<br>は参加したすです。<br>なか、<br>たちのからる<br>にたってす。<br>たちのからのから<br>したからす<br>したからす<br>したから<br>したからす<br>したからす<br>したからす<br>したからす<br>したからす<br>したからす<br>したからす<br>したからす<br>したからす<br>したからす<br>したからす<br>したからす<br>したからす<br>したからす<br>したからす<br>したからす<br>したからす<br>したからす<br>したからす<br>したからす<br>したから<br>したっから<br>したっから<br>したっから<br>したっから<br>したっから<br>したっから<br>したっから<br>したっから<br>したっから<br>したっから<br>したっから<br>したっから<br>したっから<br>したっから<br>したっから<br>したっから<br>したっから<br>したっから<br>したっから<br>したっから<br>したっから<br>したっ<br>したっから<br>したっから<br>したっから<br>したっから<br>したっから<br>したっから<br>したっから<br>したっから<br>したっから<br>したっから<br>したっから<br>したっから<br>したっから<br>したっから<br>したっから<br>したっから<br>したっから<br>したっから<br>したっから<br>したっから<br>したっから<br>したっから<br>したっから<br>したっから<br>したっから<br>したっから<br>したっから<br>したっから<br>したっから<br>しまっから<br>したっから<br>したっか<br>し<br>し<br>し<br>し<br>し<br>し<br>し<br>し<br>し<br>し<br>し<br>し<br>し |
| ANNIA                                                                                                    | ETTACHED STOTAGE                                                                                                    | パスラーンゴロ道系の主体<br>マエンス本 第4年、2014<br>かられたい。<br>クライアントクリーンさんの<br>マティントクリーンさんの<br>マティントクリーンさんの<br>マティントクリーンさんの<br>マティントクリーンさんの<br>マティントクリーン<br>フラントレマント                                                                                                    |

新たにローカルユーザーを追加するには、「作成」をクリックします。「新規アカウ ントの設定」ダイアログが現れます。「アカウント名」、「フルネーム」、「電子メール」 「パスワード」を入力します。「デフォルトグループ」でそのアカウントにホーム フォルダを持たせるかどうかを選択します。持たせる場合はユーザー「users」グ ループを選択します。持たせない場合は「guests」を選択します。新たにユーザー 「users」グループにアカウントを作成すると、同じ名前でフォルダが作成されます。 このフォルダをユーザー「users」のホーム「home」フォルダといいます。それぞ れのホーム「home」フォルダにアクセスできるのは同じ名前のアカウントを持つ ユーザーのみです。

!ヒント

1.ユーザーグループからゲストグループへアカウントを移動するときは注意が 必要です。そのアカウントのホームフォルダが内容ごとすべて消去されます。

 デフォルト設定では、すべてのユーザーのフォルダがNASサーバの1番目の ハードディスク(volume)に保存されます。
 Non-RAIDハードディスク構成で1番目のハードディスク([volume])が一杯に なると、ユーザー がホームフォルダに普通の方法でアクセスすることはでき なくなります。
 その場合は、できるだけ速やかにNAS サーバを新たに購入して容量を大きく する必要があります。 ここまでが終わったら、アカウントごとにディスク割当を設定することができます。 guest と root アカウントのデフォルトの使用可能容量は「無制限」です。セキュリ ティ確保のために、NASサーバまたはアカウントサーバに適当なアカウントを持たな い guest ユーザーに対するディスク割当に制限を設けたい場合は、そのままその guest アカウントのディスク割当を設定します。それ以外のアクセス権限は「セキュ リティオプション」で設定します。

Windows 2000/NT 4.0または Apple のユーザーが NAS サーバにアクセスしようとす ると、Windows オペレーティングシステムが NAS サーバまたは Windows PDC のアカ ウントとパスワードの入力を求めてIDを確認します。Windows 98の場合、Windows が 自動的にクライアントの ID を検索し、パスワードだけを求めます。

Windows のユーザーカウントがNAS サーバのアカウントと同じでない場合は、その クライアントはNASサーバにログインできません。したがって、NAS サーバのアカウ ントとWindowsのアカウントとを絶えず同期させておく必要があります。

#### ローカルユーザーの削除

ローカルユーザーを削除するには、左側のアカウントをそのまま選択し(複数選択は Ctrl、連続選択はシフトキーを使用)し、「削除」をクリックします。

#### Windows のドメインアカウント

ネットワークにWindows 2000 またはWindows NT 4.0 のドメインが存在する場合 は、NAS サーバをそのドメインに追加するだけでPDC 権限設定のメリットを利用し て、PDCのすべてのアカウントに対してNASサーバの記憶領域へのアクセスを許可す ることができます。そうしたクライアントがNAS サーバにアクセスしたい場合は、 Windows 2000/NT 4.0 PDCの自分のアカウント名とパスワードを入力します。

NAS サーバが Windows 2000/NT 4.0 ドメインの一部になると、NT ドメインアカウン トという新しいタブがこのページで使用できるようになります。そこにはすべての ユーザーカウントが表示されます。表示されるのはアカウント名のみです。パスワー ドおよびその他の情報は表示されません。クライアントがNAS サーバにアクセスし ようとすると、そのアカウントとパスワードの情報が Windows PDC サーバに転送さ れ、そこで検証されます。検証した結果が合格であれば、アクセスが許可されます。 PDCサーバがそのユーザーを許可しない場合は、ローカルユーザーの一覧との検証が 行われます。ログインデータがローカルユーザーと一致するとアクセスが許可され ます。

PDC サーバとNAS サーバのそれぞれにアカウント「user1」をユーザーが持ってお リ、パスワードがそれぞれ異なる場合は、どちらか1 方のパスワードが入力されれ ばアクセスが許可されます。ただし、Windows PDC にすでに存在しているアカウン トがNAS サーバに作成されることがないようにする必要があります。別々のユー ザーが同じ名前のアカウントを共有する事態も避けてください。 LogitecNAS はWindows PDC アカウントの一覧を15 分ごとに読み取ります。

PDC に変更があると、NAS サーバにも表示されます。

デフォルトでは、Windowsのドメインアカウントにはホームフォルダがありません。 この種のアカウントにホームフォルダを設定したい場合は、左側のアカウントか らそのフォルダをそのまま選択し(複数選択はCtrl、連続選択はシフトキーを使 用)、「ローカルに追加」をクリックします。選択したアカウントがローカルユー ザーの一覧に表示されます。デフォルトではguests グループの一部であるアカウ ントが表示されます。そのアカウントのパスワードをあらかじめ設定しておき、 アカウントを guests グループから users グループへ移動します。

Windowsのドメインアカウントごとにディスク割当を設定するか、または「セキュ リティオプション」で新しいアカウントのデフォルト値を選択します。

!ヒント

- WindowsとLogitecNASとではパスワードの形式が異なるため、「NTドメインア カウントタブ」のアカウント情報を「ローカルアカウント」へ追加すると、 Windows PDC ユーザーのパスワードをそのままローカルマシンに重複させる ことができなくなります。そうしたアカウントのパスワードは「ローカルア カウントタブ」に手動で追加する必要があります。したがって、PDC に設定さ れているのと同じパスワードを設定するようにしてください。
- アカウント / グループ名は最長 15 文字まで表示されます。アカウント情報 をWindowsのドメインに追加すると、Windows PDCで15 文字を超えるアカウ ント / グループ名は NAS サーバに重複されなくなります。警告メッセージが 1 つだけ表示され、重複したすべてのアカウントを知らせます。
- 3.NAS サーバが Windows ドメインの一部である場合は、15 文字を超える名前を 持つアカウント / グループを Windows PDC に追加しないようにする必要が あります。 追加すると、そのアカウント / グループを NAS サーバに重複させることも警 告メッセージを表示させることもできなくなります。

#### **UNIX NIS アカウント**

ネットワークにすでにUNIX NISドメインが存在する場合は、そのままNASサーバを その UNIX NIS ドメインに追加することで、NIS サーバからアクセス設定を検索す ることができます。

UNIX NISドメインにNAS サーバを追加すると(「ネットワーク設定」「UNIX NIS」 を参照願います)、このページに「UNIX NIS アカウント」というタブが現れます。 NIS サーバから検索したすべてのユーザーが表示されます。このページでNISアカ ウントのディスク割当を設定することができます。

NFS クライアントに新たにアカウントを追加すると、そのアカウントに対応するグ ループがアカウントごとに自動的に生成されます。LogitecNAS は最大 128 のユー ザーグループのみサポートし、したがって 128 を超えるユーザーグループが存在す るとNAS サーバがNISドメインに統合することができなくなるため、この機能を無 効にするようにしてください。

! ヒント

ディスク割当とは1つの「volume」ごとの割当をいいます。たとえば、「volume」が 合計4つあるNon-RAID構成では、「user1」の割当を100MBに制限するということ は自由にできる記憶領域を合計で100MB x 4 = 400 MB にするということを意味 します。

|                                                                                                    | プループ<br>write - Monsort Watward Explose | (DI)                                                                                                    |
|----------------------------------------------------------------------------------------------------|-----------------------------------------|----------------------------------------------------------------------------------------------------|
| メトレージマオージャ<br>サー・1948年<br>サー・1948年<br>オーシスの構成で<br>オーシスの構成で<br>オージングイジョンシ<br>オージージョン<br>シールチット<br>シールチット<br>シールチット<br>シールチット<br>シールチット<br>シールチット<br>シールチット<br>シールチット<br>シールチット<br>シールチット<br>シールチット<br>シールチット<br>シールチット<br>シールチャート<br>シールチャート<br>シールチャート<br>シールチャート<br>シールチャート<br>シールチャート<br>シールチャート<br>シールチャート<br>シールチャート<br>シールチャート<br>シールチャート<br>シールチャート<br>シールチャート<br>シールチャート<br>シール<br>シールチャート<br>シール<br>シール<br>シール<br>シール<br>シール<br>シール<br>シール<br>シール<br>シール<br>シート<br>シート<br>シート<br>シート<br>シート<br>シート<br>シート<br>シー<br>ジョート<br>シート<br>シート<br>シー<br>ジョー<br>シー<br>シー<br>シート<br>シー<br>シー<br>シート<br>シー<br>シー<br>シー<br>シー<br>シー<br>シー<br>シー<br>シー<br>シー<br>シー<br>シー<br>シー<br>シー<br>シー<br>シー<br>シー<br>シー<br>シー<br>シー<br>シー<br>シー<br>シー<br>シー<br>シー<br>シー<br>シー<br>シー<br>シー<br>シー<br>シー<br>シー<br>・<br>シー<br>・<br>・<br>シー<br>・<br>・ |                                         | ビンド<br>このペーンドユーザグル<br>ーサクロ語の、花に、東部<br>でし、サンドに、東部<br>からしておいた。東京、日本<br>に、東京、日本、人本<br>た、第一、トレ、下<br>市、スケントにでも現在<br>たっていた。東京<br>たい、王文は下述にします。 |
|                                                                                                    | NETRORE ATTACHED STORAEE                |                                                                                                    |

このページでユーザーグループを追加、修正、削除できます。LogitecNASは、最大 128個のユーザーグループをサポートしています(ローカルマシン、Windows PDC、 NIS サーバのユーザーカウントを含みます)。グループ名には大文字小文字の区別 がありません。最長15 文字です。英字、数字、ドット、下線、マイナス記号が 使えます。先頭はマイナス記号にできません。

#### デフォルトユーザーグループ

本製品のデフォルトグループにはadmins(rootをデフォルトメンバーとするシステ ム管理者グループ)、users(自分のホームフォルダを持つ標準ユーザー)、および guests(自分のホームフォルダを持たず、guestをデフォルトメンバーとして持つ標 準ユーザー)の3つがあります。

- admins システム管理者グループ。このグループのメンバーのみがシステム設 定を変更できます。 root はこのグループのデフォルトのメンバーです。
- users すべてのユーザーの帰属先のユーザーグループ。このグループのメンバー は、自分のアカウントにちなんで名付けられたフォルダおよびその他、ア クセス権限を有するフォルダにアクセスすることができます。 root はこのグループのデフォルトのメンバーです。

- guests 「users」グループのメンバーとは異なり、guestsは自分のホームフォル ダを持ちません。NAS サーバに保存されているパブリックフォルダにア クセスすることができます。guest というアカウントはこのグループの デフォルトのメンバーです。
- !ヒント

ユーザーは「users」か「guests」のいずれかにのみ帰属させることができます。 両方に属させることはできません。AとBという2つの独立した部門があり、Aが NAS サーバを購入して情報の保存と共有を行うとします。記憶領域の一部をB に 使用させることにします。その場合、A , Bそれぞれの部員のアカウントを設定 し、アカウントAを「users」に分類し、Bの部員を「guests」に分類します。 こうしてAの部員に各自のホームフォルダを持たせ、Bの部員にはアクセス権 限を持つフォルダのみアクセスできるようにします。

#### ユーザーグループの修正

左側の区画には、既存グループの一覧が表示されます。マウスでグループを選択しま す。右側に「グループ名」と「メンバー」が表示されます。 グループの名前を変更したいときは、そのまま「グループ名」列をクリックし、変更 します。変更したら、「適用」をクリックします。「グループメンバー」ページではメ ンバーの追加と削除が行えます。

### ユーザーグループの追加

| Logitec NAS/LAS-1URA 1            | Swies - Histoceft Istantet Explorer |                                           |
|-----------------------------------|-------------------------------------|-------------------------------------------|
| Logitec                           | LAS-1URA Series                     |                                           |
| ▶ストレージマホージ+<br>▶サーバ(M18           | ●単規ジループ設定                           | EXF                                       |
| サーバの厚地設定<br>セキュリティ協定<br>トロホフォルク研究 |                                     | このページでユーザジル<br>- フち追加でまたす。                |
| ■7カウント設定<br>■グルーラ型の家              | グループ名: ()                           | グループのに大文平小文<br>平の区別はありません。<br>文字、別本、ドット、ド |
| そのドワーク構定<br>シフールキット               | 5C/1-U3: 5C/1-:                     | 後、マイナス記号を注用<br>できます。グルーブのよ<br>最長い文字です。先期を |
| <b>}</b> =079F                    | 1001 Itori                          | かならず大手、放手、Fo<br>ト、または下線にします。              |
|                                   | CC W98                              |                                           |
|                                   |                                     |                                           |
| 1                                 | (2014) OK (2014)                    |                                           |
| -                                 | METHORK ATTACHED STORAGE            |                                           |
|                                   |                                     |                                           |
| <                                 |                                     |                                           |
|                                   |                                     |                                           |
|                                   |                                     |                                           |
|                                   |                                     |                                           |
|                                   |                                     |                                           |

新たにグループを追加するには、「作成」をクリックします。「新規グループ設定」 ダイアログが現れます。グループに付ける新しい名前を入力し、グループのメン バーを「メンバー以外」一覧表から選択します(複数選択はCtrl、連続選択はシ フトキーを使用)。「追加」をクリックして選択したメンバーを追加します。「OK」を 選択して確定するか、または「次へ」で他のグループを追加します。

#### ユーザーグループの削除

グループを削除するには、一覧表からそのグループを選択し(複数選択は Ctrl、連続選択はシフトキーを使用)、「削除」をクリックします。
# グループメンバー

| Lopite: NAS/LAS-TURA 1                                                                                                    | Series - Microsoft Externet Explorer                                                                                                    |                                                     |
|----------------------------------------------------------------------------------------------------|----------------------------------------------------------------------------------------------------|-----------------------------------------------------|
| Logitec                                                                                                    | LAS-1URA Series 🛛 🖉 🖉                                                                                                    |                                                     |
| CAL - (273-52)     F - 7/848     F - 7/848     F - 7/848     F - 7/72     F - 7/72     F - 7/7     F - 7/7     F | ► グループ設定<br>マーザジループ グループメンバー<br>グループ名: address 文<br>ズノバー3311 ズンバー1<br>(0.0011<br>(0.0011)<br>(0.0011)<br>(0 | <u>ビント</u><br>2014年ンデザルージメ<br>ンバーを迫な 時正,前<br>時できます。 |
|                                                                                                    | NETFORK ATTACHED STORAGE                                                                                                    |                                                     |

このページでグループメンバーを追加、修正、削除できます。「メンバー」欄にこ のグループに所属するメンバーが表示されます。このグループに属さないユーザー が左側の「メンバー以外」欄に一覧表示されます。NASサーバがWindows NT4.0/ 2000のドメインに属し、「アカウント設定」ページのWindows PDCユーザーがロー カルアカウントに移動してある場合は、そうしたWindowsドメインのユーザーはメ ンバーの一覧に表示されません。その代わりにローカルユーザー(Local Users)の み表示されるため、複数が選択され同じユーザーのグループに設定されることがあ りません。

## グループメンバーの追加

新たにグループメンバーを追加するには、一覧表から追加したいグループを選択し、 追加したいメンバーを「メンバー以外」一覧表から選択し「追加」をクリックし ます。(複数選択はCtrl、連続選択はシフトキーを使用)。

「users」グループまたは「guests」グループにすべてのユーザーを帰属させる必要があることを忘れないようにします。このページでメンバーを「guests」グルー プから「users」グループへ移動すると、そのアカウントが自動的に「guests」グル ープから削除されます。逆も言えます。ただし、「guests」グループと「users」グル ープの1 方に属するアカウントを他方に設定することができます。設定済みadmins グループその他のシステム管理者が設定したグループでも行えます。

## グループメンバーの削除

グループからメンバーを削除するには、メンバー一覧表からそのメンバーの名前を 選択し(複数選択はCtrl、連続選択はシフトキーを使用)、「削除」をクリックしま す。

! ヒント

ユーザーがサーバに接続した状態でシステム管理者がそのユーザーのセキュリ ティ設定を修 正する場合は、その変更内容が即座にアクティブにならず、その ユーザーがログアウトし、再度ログインするとアクティブになります。

# セキュリティオプション

| Logitec                                                                                                    | LAS-1URA Series 🖬 🖉 🖬                                       |                                                              |
|----------------------------------------------------------------------------------------------------|-------------------------------------------------------------|--------------------------------------------------------------|
| <ul> <li>ストレージマネージャ</li> <li>サーノ消除器</li> <li>サーノ防爆地設定</li> <li>セキュリティ設定</li> <li>共有フォルク設定</li> <li>テカウス・設定</li> </ul> | ▶ ©\$420Fe455a2                                             | ビント<br>このページでは、飛行に<br>特徴人た共有フォルダと<br>アガワントのデフルルト語<br>美術的、ます。 |
| ・5ループ設置<br>セキョリアィオナション                                                                                                | 新たりに作取したフォルダのデフォルト製作<br>新たエクスポート教育 6 金沢み可定 C 時間と時間 C アッセンル。 |                                                              |
| シールオット<br>シールオット<br>ログアウト                                                                                             | everyonalLU下の相談 在書記み可能 C 読取月期用 C アラセスなん                     |                                                              |
|                                                                                                    | 新たに作成したアカウントのデフォルト設定                                        |                                                              |
| and the second second                                                                                                 | デフォルトグループ: Supers Ogents                                    |                                                              |
|                                                                                                    | 77+147+22815: 6 TO NO C MAR                                 |                                                              |
|                                                                                                    | 1809 ISA                                                    | -                                                            |
| -                                                                                                    | NETFORK ATTACHED STORAGE                                    |                                                              |
| <                                                                                                    |                                                             |                                                              |
|                                                                                                    |                                                             |                                                              |
|                                                                                                    |                                                             |                                                              |

このページでは、新たに作成した共有フォルダとユーザーカウントの環境設定を修 正することができます。 新たに作成したフォルダのデフォルト設定

- 1.NFS エクスポート: 書込み可能 読取り専用 新規フォルダを完全読取り書込み可能許可(「書込み可能」) でエクスポートす ることも、書込み保護(読取り専用) でエクスポートすることもできます。
- 2. 全員のアクセス権限: 書込み可能 読取り専用 Windows、Apple、Novellのユーザーにデフォルトで完全読取り書込み権限を許可 する(「書込み可能」)か、それとも新規作成されたフォルダのみ読取りを許可す る(「読取り専用」)かを規定することができます。

新たに作成したアカウントのデフォルト設定

1. デフォルトグループ: users guests

新たに作成したユーザーをデフォルトでどのグループに属させるかを選べます。新 規作成したアカウントに自動的にホームフォルダを持たせたい場合は「users」を 選び、そうでない場合は「guests」を選びます。

2. デフォルト割当: \_\_\_\_MB 無制限

この設定により、新たにユーザーに設定する記憶領域の分量を制限することができます。また、どの制限も課さないことにすることもできます(無制限)。

### ネットワーク設定

「ネットワーク設定」にはNASサーバにサポートさせるネットワークの種別を設定 します。デフォルト設定では、Windows、UNIX、Apple ネットワークの同時使用が可能 です。このデフォルト設定は必要に応じて変更することができます。

# Windows ドメイン / ワークグループ設定

| Logites NAS/LAS-TURA S                                                                                                    | Geries - Microsoft Externet Explorer |                                                                                                    |
|----------------------------------------------------------------------------------------------------|--------------------------------------|----------------------------------------------------------------------------------------------------|
| Logitec                                                                                                    | LAS-1URA Series                      | EXF                                                                                                    |
| <ul> <li>b7 - / Side</li> <li>b7 - / Side</li> <li>b7 - / S</li></ul> | Windows PoHO-DSBNBUCHS               | 200-211-18<br>Water0-254-76<br>For 2005-858<br>Streams and a stream of the stream of the stream |

NASサーバを起動してWindowsクライアントにアクセスさせるかどうかはシステム 管理者が決めます。Windows クライアントにアクセスさせたい場合は「Windows ネッ トワークを有効にする」を選択し、そのサーバの「ワークグループ」または「ドメ イン」を選択します。ワークグループを選択した場合は、ストレージマネージャの ワークグループを選択します。

NASサーバをWindows ドメインに追加することにした場合は、そのNAS サーバのア カウントをPDC(Windows NT/2000 Server)に追加する必要があります。次に、Windows のドメイン情報をストレージマネージャの「ネットワーク設定」 「Windows ドメ イン」ページに入力します。

### Windows NT 4.0 PDC の設定

- 1. スタートメニューから、「プログラム」 「管理ツール」を選択し、「サーバマネ ージャ」を選択します。
- サーバマネージャ」を開き、「コンピュータ」 「ドメインへ追加」を選択します。
- コンピュータのタイプ」列で「コンピュータの名前」の「Windows NT Worksta tionまたはServer」を選択し、本機サーバの名前(「サーバ構成」 - 「基本設 定」)を入力します。「追加」を押して操作を終了します。

#### Windows 2000 PDC の設定

- 1. スタートメニューから、「プログラム」-「管理ツール」を選択し、「アクティブ ディレクトリのユーザーとコンピュータ」を選択します。
- Windows 2000 PDC に加える場合は、ドメインモードが「混在モード」に設定されていることを確認してください。「混在モード」とは、Windows 2000の特定の機能を犠牲にし、操作性をそのまま残すことで下方互換性を備え、Windows 2000の特殊なモードを言います。
- 3.「アクティブディレクトリユーザーとコンピュータ」画面を参照してください。
- 「コンピュータ」を選択し、マウスの右ボタンをクリックし、「新しいオブジェクト」 「コンピュータ」を選択します。
- 5.「コンピュータの名前」にNAS サーバの名前を入力します。Windows 2000 以前 のオペレーティングシステムとの互換性を保ちたいときは、「Windows 2000 以前 のコンピュータをこのアカウントで使用」を選択し、OK をクリックします。

### NAS サーバの設定

ストレージマネージャの「ネットワーク設定」 - 「Windows ドメイン」画面で WindowsのドメインとPDC のホスト名を入力します。BDC (Backup Domain Controller) が別途存在する場合は、LogitecNAS が BDC の記録を残します。

#### Windows PDC 権限設定の適用

サーバをWindows ドメインに加えると、新しいタブが「セキュリティ設定」アカウ ント設定」画面に現れます。これを「NT ドメインアカウント」といいすべてのユー ザーカウントが表示されます。

クライアントがNAS サーバにアクセスしようとすると、そのアカウントとパスワードの情報がWindows PDC サーバに転送され、そこで検証されます。検証した結果が 合格であれば、アクセスが許可されます。PDC サーバがそのユーザーを許可しない 場合は、ローカルユーザーの一覧との検証が行われます。ログインデータがローカル ユーザーと一致するとアクセスが許可されます。

PDC サーバとNAS サーバの両方で同じ名前を持つアカウントが自動的に結合され ることに注意が必要です。たとえば、PDC サーバとNAS サーバの両方に「user1」ア カウントが存在し、パスワードがそれぞれ異なる場合は、どちらか1 方のパスワー ドが確認さればアクセスが許可されます。ただし、Windows PDC にすでに存在して いるアカウントが NAS サーバに作成されることがないようにする必要があります。 別々のユーザー が同じ名前のアカウントを共有する事態も避ける必要があります。 ! ヒント

Windows のドメインでの作業に関する注意事項:

- LogitecというNASサーバのアカウントLogitecがPDCにあり、Windowsのドメ インにログイン、ログアウトした場合、その後に再度ログインできなくなる可 能性があります。その場合は、PDCのアカウントLogitecを削除し、新たにアカ ウントを作成し、ドメイン名とPDCホスト名をストレージマネージャに入力 します。
- 2.NASサーバをWindowsドメインまたはワークグループから別のドメインまたは ワークグループへ移動しても、Windows クライアントのネットワーク上の元の ドメインまたはワークグループにそのNAS サーバが表示されたままになる場 合があります。
   Windows 自体の制限であり、セキュリティが破られたことにはなりません。
   事実サーバはその時点で元のドメインにもワークグループにも存在しません。
- Windowsのドメイン内でPDCに障害が発生すると、その時点でWindowsのクライアントがNASサーバにアクセスできなくなります。これはWindowsネットワーク環境の限界です。
- 4.セキュリティを確保するために、PDC の既存のroot アカウントがNAS のroot アカウントと結合されることはありません。言い換えれば、クライアントが root アカウントでNAS サーバにログインしたい場合は、NAS のroot パスワー ドを入力してシステム管理者としてアクセスする必要があります。
- 5.NAS サーバがドメインの一部になると、Windows の同じドメイン内のユーザー がNAS サーバにアクセスできるようになります。他のドメインまたはワーク グループのメンバーがサーバにアクセスすることはできません。

例

NAS がWindows のドメインA の一部になっており、そのドメイン内のPDC が パスワード123 でアカウント「user1」を知っているとします。このアカウン トが属するクライアントが別のドメインBの一部になり、PDC アカウントに関 する正しいログイン情報を出力したとしてもNAS サーバにアクセスするこは できません。

# UNIX NIS ドメイン設定

| Lopine: NAG/LAG-TURA S                                                                                                    | Series - Microsoft Drawest Explorer |                                   |
|----------------------------------------------------------------------------------------------------|-------------------------------------|-----------------------------------|
|                                                                                                    | LAS-1URA Series 📑 🖬                 |                                   |
| <ul> <li>Echa J 74 (20)</li> <li>Part 10 - 2000</li> <li>Part 10 - 2000<!--</th--><td>このサーバ的ルム NEFF-Cに開き出ながらなどがであたます。</td><td>インに属させるかどうから<br/>このオプションで着い場<br/>す。</td></li></ul> | このサーバ的ルム NEFF-Cに開き出ながらなどがであたます。     | インに属させるかどうから<br>このオプションで着い場<br>す。 |
|                                                                                                    | KETFORE ATTACHED STORAGE            |                                   |

このオプションでは、サーバをNIS ドメインの一部にするかどうかを選択します。 一部にする場合は、ドメイン名を入力します。

NIS ドメインに加えると、「セキュリティ設定」-「アカウント設定」に「UNIX NIS アカウント」という新しいタブが現れます。

すべての利用可能なユーザーカウントがNIS サーバに表示されます。

#### 注意

NAS サーバをNIS ドメインに追加してある場合に、NIS サーバが使用可能で なくなるとNAS サーバの起動に長時間かかる場合があります。NAS サーバを 再起動 / 電源投入する前にNIS サーバが使用可能であることをご確認ください。

## Apple Network

| Lopite: NAS/LAS-1URA 3                                                                                                    | Swies - Hisrocoft Internet Explorer                                                 |                |
|----------------------------------------------------------------------------------------------------|-------------------------------------------------------------------------------------|----------------|
|                                                                                                    | LAS-1URA Series                                                                     | EXF            |
| Policie - Sitti<br>Window Fyl-(<br>Jution MS<br>Hingh Retrogene<br>Process Resource<br>Process<br>Policie - Sitting<br>Policie - Sitting<br>Poli | 席 AppleTetコルゴルでApple Networking機能を取加します。<br>席 TOP/P プロトコルでApple Networking機能を取加します。 | NHHHANGS CONTO |
| ANNIA                                                                                                    | NETHORK ATTACHED STORAGE                                                            |                |

このオプションは、サーバに AppleTalk および TCP/IP を使用し、 Apple クライア ントが NAS サーバにアクセスできるかどうかを指定します。

!ヒント

- 1.Apple クライアントで英語のウェブサイトを閲覧していて多数の"十字記号 "が表示された場合は、コントロールパネルからSmartviewを終了します。
- 2.Apple クライアントが root アカウントで NAS サーバにアクセスすることは できません。システム管理者 root で Apple クライアントからサーバにアクセ スするためには、そのサーバに別の admins グループアカウントを作成してく ださい。
- 3.Appleクライアントが4GB を超えるファイルをNASサーバに保存することはで きなくなります。

## Novell Network

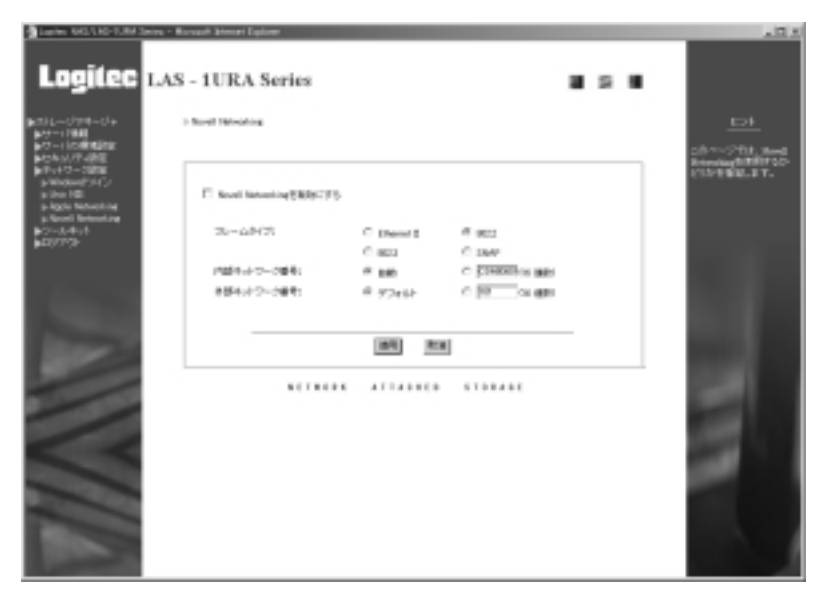

上記のような設定画面がありますが、現在サポートされていませんので使用しない でください。

# ツールキット

## LED 管理

| Lopine: NAS/LAS-TURA S                                                                                                    | inies - Microsoft Externet Explorer                               |                         |
|----------------------------------------------------------------------------------------------------|-------------------------------------------------------------------|-------------------------|
|                                                                                                    | LAS-1URA Series                                                   | <u>EM</u>               |
| 10-1000年後後定<br>10-4-10-7-121日<br>10-5-121日                                                                                                    |                                                                   | このページでLED住宅を<br>制御できます。 |
| <ul> <li>マトリンーフロ50</li> <li>シンコートイット</li> <li>トロ1152</li> <li>トスの世界</li> <li>トスの世界</li> <li>トスの世界</li> <li>トスの世界</li> <li>トスの世界</li> <li>トスの中国</li> <li>トスの中国</li> <li>トスの中国</li> <li>トスの中国</li> <li>トスの中国</li> </ul> | 005点行する19歳別住宅をオンベル、005米行する77歳の役者をオンベル、6イベルリセルドでイベル住宅をオン<br>にできます。 |                         |
|                                                                                                    | Deserves Deserves deficiency                                      |                         |
| 1                                                                                                    | HEROLOGY MERION TOTOLT                                            |                         |
|                                                                                                    | NETWORK ATTACHED STORAGE                                          |                         |
|                                                                                                    |                                                                   |                         |
| <                                                                                                    |                                                                   |                         |
|                                                                                                    |                                                                   |                         |
|                                                                                                    |                                                                   |                         |
|                                                                                                    |                                                                   |                         |

ここではLED インジケータを調整することができます。

サーバのフロントパネルにはID インジケータがあります。非常時には、このページ の「ID を点灯する」ボタンをクリックするだけでIDインジケータをオンにできま す。ID が点灯すると、グループ内で問題のあるサーバをたやすく見分け、すばやく障 害を解消することができます。障害を解消したら、「ID を消灯する」ボタンをクリッ クすることを忘れないようにします。

サーバのフロントパネルにはもう1つLEDインジケータがあります。メモリ内でエ ラー、システムファン、ハードディスク、またはシステム温度でエラーが起きると、こ のLED が点灯します。この非常灯は、障害が解消し、サーバを再起動するとはじめて 消灯します。ただし、システム温度が極端に上昇し、その後に標準に回復した場合は、 この温度警告インジケータは自動的に消灯しません。「温度が標準に戻りました。」 という意味の電子メール通知が到着したら、このページの「イベントリセット」ボ タンを手動でクリックしてLEDインジケータを消灯させてください。

## RAID 管理

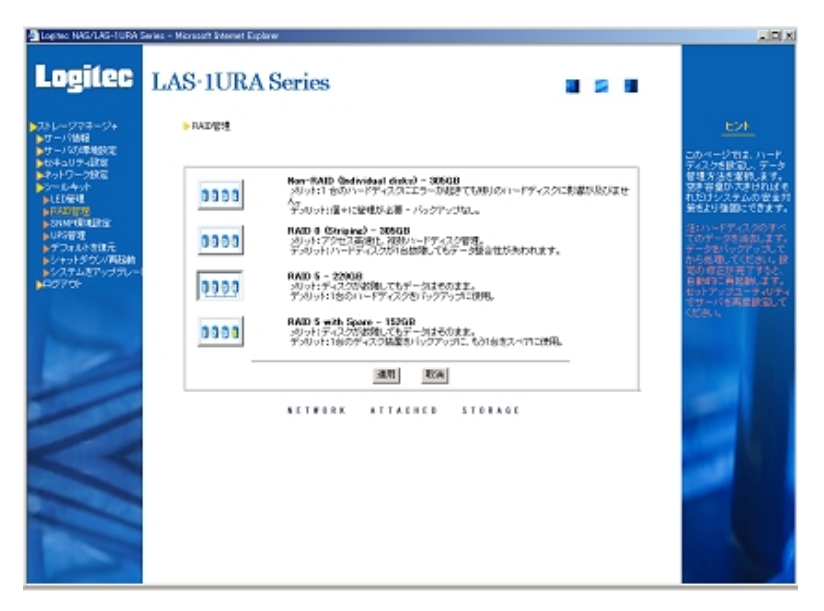

LogitecNASでは、次のようなハードディスク環境設定オプションがNASサーバに用 意されています。

Non-RAID、RAID 0、RAID 5、ホットスペア搭載 RAID 5。(RAID の詳細については、「付 録1」をご参照ください。)このページでは、ハードディスクの環境設定を行い、デー タ管理方法を選択します。ハードディスクの環境設定を変更しても、次の設定は変 わりません。サーバ名、ネットワークの環境設定、ユーザーカウント(root パスワー ドを含みます)、グループ、共有フォルダ(フォルダの内容は含みません)、SNMP設定。 ここで、RAID 以外の環境設定をそれ以外のどのような RAID の環境設定へ変更し てもシステムが複数「volume」から単一「volume」へ変更されることを忘れないよ うにします。すべての共有フォルダが /share1 というディレクトリに結合され、フォ ルダ名の末尾が ".sharen" になります。

変更例

4 台の Non-RAID ディスクがシステムに搭載されており、それぞれに public1、 public2、public3、public4 というデフォルトの共有フォルダが保存されていま す。それぞれの実際のパスは/share1/public1、/share2/public2、/share3/public3、 および/share4/public4です。ハードディスクの環境設定をRAID 5に変更して ディスクを単一の「volume」に結合します。第2、第3、第4 「volume」に記憶さ れているパスpublic2、public3、public4 はそれぞれ/share1/public2.share2、/ share1/public3.share3、/share1/public4.share4 に変わります。 共有フォルダの名前はそれぞれPublic2、share2、public3.share3、および public4.share4 に変わります。 フォルダ名の末尾に".sharen "が付くため、このフォルダの保存場所がわかりま す。Windows98 クライアントは13 文字を超えるフォルダ名を表示できず、Windows NT クライアントは12 文字を超えるフォルダ名を表示できないため、新たに結合 したフォルダ名をそれぞれ短くする必要があります。

そのようにしてすべてのクライアントが問題なくフォルダにアクセスできるよう にしてください。

これについては、デフォルトのフォルダ以外にも、システム管理者がカスタマイズ する共有フォルダに当てはまります。

#### ) 注意

RAID レベルを変更すると、ハードディスクに保存されていすべてのファイル が消去されます。

### Non-RAID (個別ディスク)

この方法ではRAID オプションを使用しません。

- メリット :1台のハードディスクにエラーが起きても残りのハードディスクに 影響が及びません。
- デメリット:個々に管理が必要?バックアップなし。

!ヒント

このオプションではバックアップが行われず、アクセスが遅いため、Non-RAID 環 境設定の使用をお勧めできません。加えて、すべてのユーザーのhomeフォルダが 1番目の「volume」に保存されるため、1番目のハードディスク(volume)が一杯に なると、クライアントは標準的方法では自分の home フォルダにアクセスできな くなります。

## RAID 0 (ストライピング)

すべてのハードディスクを1台の大型ハードディスクとして取り扱いますが、並列 書込みにより個別にディスク管理するより高速に行えます。

- メリット : 複数ディスクアクセス、管理の高速化。個別にディスク管理する より高速。
- デメリット :ハードディスクが1 台故障してもデータ整合性が失われます。

#### ! ヒント

ハードディスクを2台かそれ以上搭載したシステムに当てはまります。このオプ ションはNon-RAIDアクセスより高速ですが、バックアップを行わないため、安全 性のニーズが低い場合にのみお勧めします。

#### RAID 5

RAID 5 ではバックアップオプションが用意されています。この環境設定では、複数のディスクを1台の仮想ディスクとして取り扱うことでアクセス速度を高速化し、パリティモードにより1台のディスクのサイズと同等の記憶領域に冗長データを記憶し、データ復元を可能にします。

n 台のディスクで実際に使用できる記憶領域は、n-1 台分となります。

- メリット : アクセスの高速化。1台のディスクに障害が発生してもデータ整 合性が損なわれません。
- デメリット :1台のハードディスクをバックアップに使用。
- !ヒント

このオプションでは十分なデータ安全性が可能であり、記憶領域が多いため、 費用を節減できます。安全性のニーズが高いシステムにお勧めします。

#### ホットスペア搭載 RAID 5

ホットスペア搭載 RAID 5 は、RAID 5 のディスクアレイに1台のスペアディスク を追加し、1台目を冗長記憶に使用し、2台目をスペアに使用します。4 台のディス クで実際に使用できる記憶領域は、2 台分となります。

- メリット : アクセスの高速化。1台のディスクに障害が発生してもデータ整合 性が損なわれません。スペアディスクにより、データ復元の高速化 が可能。
- !ヒント

ディスクアレイのうち1台のディスクに障害が発生した場合、原因を見つけ、 障害が発生したディスクを交換してシステムを機能完備の状態に復帰させる ことが重要となります。ホットスペア搭載 RAID 5 では、新しいディスクの準 備が整っているため、高速にデータ復元が行えます。

# SNMP 環境設定

| Lopite: NAS/LAS-TURA                                                                                                    | Series - Microsoft Internet Duplow                                                     |                                                                                                    |
|----------------------------------------------------------------------------------------------------|----------------------------------------------------------------------------------------|----------------------------------------------------------------------------------------------------|
|                                                                                                    | LAS-1URA Series 🗧 🖬                                                                    | <u>E2F</u>                                                                                                    |
| <ul> <li>ビオコレデル取用</li> <li>デカッパフーの取用</li> <li>デカッパフールホット</li> <li>レイルボット</li> <li>レイルボット</li> <li>レインパクリ</li> <li>レインパクリ</li> <li>レインパクリ</li> <li>レインパクリ</li> <li>レクリアンパクリ</li> <li>レクリアンパクレー</li> <li>レクリアンパクレー</li> </ul> | F SAMF7かとス気時程<br>システムの経営機構 (Different<br>アシセス機構:<br>polici 10218018/2502555500 madonly | ロテクロ2月4日に利用<br>のテクロ2月4日を行きます。<br>またこ<br>またこれまではまります。<br>にの単純な力するに<br>に、本力ままたはまります。<br>にの単純な力は、(2数<br>り時期またはま様えみ可<br>約年分りま用します。 |
|                                                                                                    | NETWORK ATTACHED STORAGE                                                               |                                                                                                    |
|                                                                                                    |                                                                                        |                                                                                                    |

このオプションでは SNMP アクセスを可能にします。そのためには「SNMP アクセス を許可」を選択し、NAS サーバーの場所を入力し、「適用」をクリックします。 「アクセス権限」に入力する内容は以下のように3つに分けることができます。

- 1. 番目の部分はNASサーバーが属するグループ名(community)です。システム管 理者が選びます。
- 2.2番目の部分はその community のホスト(host) またはサブネットです。
- 3.3番目の部分は SNMP 全体におけるその community のホストまたはサブネット の NAS サーバーアクセス権限です。

## UPS 管理

| Logiec NAS/LAS-TURA S                                                                                                    | Swieg - Microsoft Internet Explorer |                         |
|----------------------------------------------------------------------------------------------------|-------------------------------------|-------------------------|
|                                                                                                    | LAS-1URA Series                     | <u> ヒント</u> このページでのお登場知 |
| 1000-1000<br>シントレキャック<br>シントレキャック<br>シント・シン<br>シント・シン<br>シント・シン<br>シント・シン<br>シント・シン<br>シン<br>シント・シン<br>シン<br>シン<br>シン<br>シン<br>シン<br>シン<br>シン<br>シン<br>シン<br>シン<br>シン<br>シン<br>シ |                                     | MERECEXT.               |
|                                                                                                    | NETRORK ATTAINED STORAGE            |                         |

LogitecNAS は、APC Smart Series のUPS のみに対応しています。シリアル接続、 SNMP の2つが用意されていますが、現在サポートしているのはシリアルポートの みです。

#### 1 注意

停電が発生し、UPS により LogitecNAS が停止させられた場合、復電され てもLogitecNAS は自動的に再起動されません。復電後は手動で再起動して ください。

### シリアルポートでUPS を制御

NAS サーバの電源コードを UPS に接続します。NAS サーバのシリアルコネクタに UPS 装置を接続します。ストレージマネージャで「ツールキット」-「UPS 管理」 へ移動し、「シリアルポートで UPS を制御」を選択し、「検査間隔」と「シャットダ ウンまでの遅延時間」のタイミングを入力します。「検査間隔」のインターバル設 定によってUPSのステータスが検査されます。AC 電源が停電したり、バッテリ放電 警告が発生したりすると、「シャットダウンまでの遅延時間」に入力された時間だ け待ちがかかります。ただしそれまでに障害に対処した場合はかかりません。

#### SNMP で UPS を制御

現在サポートされていません。使用しないでください。

# デフォルトを復元

| Logitec NAS/LAS-TURA :                                                                                                    | Swies - Microsoft Bitwyset Explorer                                                                                                    |                                                                                                    |
|----------------------------------------------------------------------------------------------------|----------------------------------------------------------------------------------------------------|----------------------------------------------------------------------------------------------------|
| Logitec                                                                                                    | LAS-1URA Series                                                                                                    |                                                                                                    |
| <ul> <li>ストレージパオージト<br/>トワージの建築設計<br/>セレージの建築設計<br/>セレージの建築設計<br/>となりつージ目記<br/>シストレンを大水<br/>トレビの使用<br/>メントのと見知<br/>レントのと見知<br/>レントのと見知<br/>レントのと見知<br/>レントのと見知<br/>レントのと見知<br/>レントのと見知<br/>レントのと見知<br/>レントのと見知<br/>レントのと見知<br/>レントのと見知<br/>レントのと見知<br/>レントのと見知<br/>レントのと見知<br/>レントのと見知<br/>レントのと見知<br/>レントのと見知<br/>レントのと見知<br/>レントのと見知<br/>レントのと見知<br/>レントのと見知<br/>レントのと見知<br/>レントのと見知<br/>レントのと見れる<br/>レントのと見知<br/>レントのと見れる<br/>レントのと見れる<br/>レントのと見れる<br/>レントのと見れる<br/>レントのと見れる<br/>レントのと見れる<br/>レントのと見れる<br/>レントのと見れる<br/>レントのと見れる<br/>レントのと見れる<br/>レントのとして、<br/>レントのとして、<br/>レークのとして、<br/>レークのとして、<br/>レークのとして、<br/>レークのとして、<br/>レークの<br/>レークのと<br/>レークのと<br/>レークのと<br/>レークの<br/>レークのの<br/>レークの<br/>レークの<br/>レークの<br/>レークの<br/>レークの</li></ul> | ▶ アン+ 水とを取え<br>(使用する数型を感知していてき、い意知をわたパウン・タンド出来特殊定つ意を除からます。<br>※ サーンの20世界後空気を完成を非常に、コードページ、通知意なの<br>○ すべてのスーサザール、2012年1、6月間からしたの時間<br>○ すべてのスーサザール、2012年1、6月間からしたの時間<br>○ サーバを認知りたこのすべてのテーから非難い | ビント<br>このページでは3000年前<br>または2005日前後年日で<br>した。<br>からの中国にははたのは<br>からの中国にははたのは<br>たいたまた。<br>またいた<br>たいた<br>たいた<br>には<br>たいた<br>には<br>たいた<br>に<br>たいた<br>に<br>たいた<br>に<br>した<br>の<br>の<br>ー<br>の<br>ー<br>の<br>ー<br>の<br>ー<br>の<br>ー<br>の<br>ー<br>の<br>ー<br>の<br>ー<br>の<br>ー |
|                                                                                                    | INFTNORK ATTACHED STORAGE                                                                                                    |                                                                                                    |

LogitecNAS では、どの設定についても出荷時初期値を復元したり、システムに設定 されているすべてのユーザー設定を削除することができます。このページでは以下 の4つのオプションが使用できます

- 1.「サーバの環境設定を復元(基本設定、コードページ、通知設定)」ストレージ マネージャの「サーバの環境設定」を出荷時初期値に戻します。
- 2.「すべての共有フォルダ、エクスポートフォルダ、各内部フォルダを削除」
- 3.「すべてのユーザーデータ、グループ、各ファイルを削除」
- 4.「サーバを削除(上記のすべてのデータも削除)」

#### 1 注意

このページのオプションは注意してご使用ください。選択したすべての設定が 初期値と置き換わるか、または削除されます。

### シャットダウン / 再起動

このページでサーバをシャットダウンまたは再起動します。NAS サーバの電源ス イッチを使用してシャットダウンすることもできます。データ整合性が損なわれな いようにするために、正しくシャットダウンするまで電源プラグを抜かないように してください。サーバのACケーブルをコンセントから抜き、移動するのは、電源ラン プが消灯し、サーバの動作が完全に停止するまで待ってからにしてください。

# システム更新

| Lopite: NAS/LAS-TURA                                                                                                    | Series - Microsoft Batemet Explorer           |                          |
|----------------------------------------------------------------------------------------------------|-----------------------------------------------|--------------------------|
|                                                                                                    | LAS-1URA Series                               | <u> ヒント</u> 200ページでサーバを再 |
| <ul> <li>・ Pai-10-altra</li> <li>・ Pai-10-altra</li> <li>・ Pai-10-altra</li> <li>・ Pai-10-altra</li> <li>・ Pai-10-altra</li> <li>・ Pai-10-altra</li> <li>・ Pai-10-altra</li> <li>・ Pai-10-altra</li> <li>・ Pai-10-altra</li> <li>・ Pai-10-altra</li> <li>・ Pai-10-altra</li> <li>・ Pai-10-altra</li> <li>・ Pai-10-altra</li> </ul> | Bマナットダウン治治的なしてサーク10年間を落とすか、または1883時10人ゲートします。 | お約45日はシャットがウン<br>します。    |
|                                                                                                    | SUISTI ATTACHED STOTAGE                       |                          |

現在サポートされていません。使用しないでください。

|                                                                     | Em les - Misrossit John vet Explorer    |                                                                                |
|---------------------------------------------------------------------|-----------------------------------------|--------------------------------------------------------------------------------|
| Logitec                                                             | LAS-1URA Series                         |                                                                                |
| ストレージマネージ+<br>サーノ特徴<br>サーノ公司学校設定<br>やっトワーク設定<br>キットワーク設定<br>シン・ルキック | ▶ B9794                                 | ESA<br>Steney Manager&C<br>ICA/AQUINTED<br>HTSC/2014/01/2014<br>BTSC/2014/2014 |
| -                                                                   | Starage Hanaper (1982) 7731 684 (#37) 1 | の 不正な 使用いる<br>時代ことができます                                                        |
|                                                                     | 077%                                    |                                                                                |
| -                                                                   | KETWORK ATTACHEG STORAGE                |                                                                                |
| $\leq$                                                              |                                         |                                                                                |
|                                                                     |                                         |                                                                                |

データ記憶の安全性を損ねないために、ストレージマネージャの必要がないときはロ グアウトすることを忘れないようにしてください。

システム管理者およびその他のユーザーが以後サーバの環境設定を行いたい場合は、 以下の3通りの方法があります。

- 1. ブラウザでサーバの IP アドレスに接続します。
- LogitecNAS Assistant でサーバを見つけ、そのサーバの名前をダブルクリック してストレージマネージャを起動します。
- 3.NetBIOS をサポートしている Windows クライアント上で、プラウザのウィンド ウのアドレスバーに直接サーバ名を入力できます。

システム管理者(root) でなく、標準ユーザー(ローカルアカウント) である場合は、そのユーザーの個人データのみ修正できます。ストレージマネージャには、「個人情報」と「個人設定」、「ログアウト」オプションのみ表示されます。ユーザーは自分の電子メール アドレスとパスワードを設定することができます。

NAS サーバを Windows または UNIX NIS ドメインに加える場合は、Windows の PDCま たはNIS サーバカウントでストレージマネージャからユーザーが自分の個人データを 修正することはできません。ユーザーが自分の個人データを変更する必要がある場合は (パスワード、電子メールなど)、Windows PDC または NIS サーバのシステム管理者に 問い合わせるようにしてください。 また、ネットワーク構成の環境設定が完了したら、システム管理者またはユーザー がLogitecNAS Assistant を実行し、「ドライブをマッピング」ボタンをクリック することで、アクセス権限が設定されたすべての共有フォルダをネットワークドラ イブとして接続することができます。

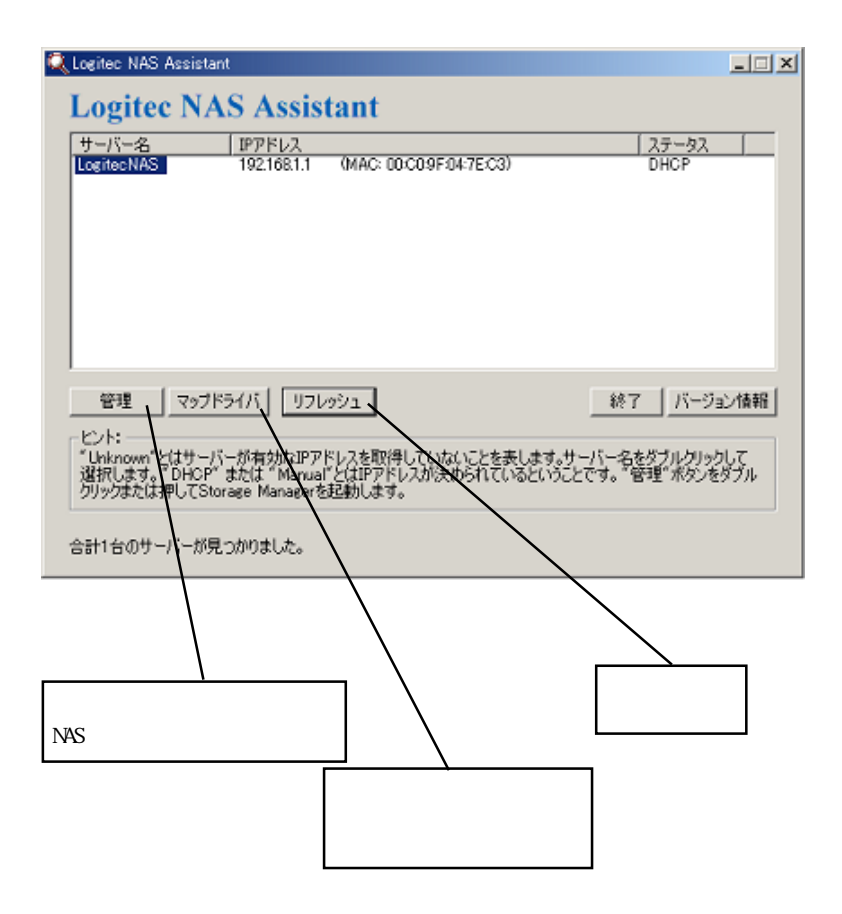

# 第5章 サーバに保存されているデータのバックアップと復元

ネットワークから LogitecNAS Backup を使用してNAS サーバのデータをLAN上 の他の記憶装置にバックアップすること(およびリストアすること) ができます。 データのバックアップと復元は以下のような3 種類のデータについて行うこと ができます。

- ユーザーカウントとグループ: すべてのユーザーカウントとユーザーグルー プの設定など。データのバックアップ中NAS サーバが Windows ドメインに属 している場合は、Windows のドメイン情報 (ドメイン名、PDC 名、PDCに持つア カウント) も同時にバックアップすることになるはずです。したがって、NAS サーバにデータを復元する場合は、ドメイン情報も復元され、NAS サーバがWin dows ドメインに統合されます。
- ユーザーカウント、ユーザーグループ、ユーザーデータ: ユーザーカウント、ユーザーグループ、すべての共有フォルダに保存されてい るデータ、ユーザーの home フォルダに保存されているデータなど。データの バックアップ中NAS サーバがWindows ドメインに属している場合は、Windows のドメイン情報(ドメイン名、PDC 名、PDC に持つアカウント) も同時にバッ クアップすることになるはずです。したがって、NAS サーバにデータを復元す る場合は、ドメイン情報とすべてのドメインユーザーのファイルも復元され、 NAS サーバがWindowsドメインに統合されます。

## データのバックアップ

- 1. LogitecNAS Backup を起動し、「バックアップ」ボタンをクリックしてバッ クアップウィンドウを開きます。
- 2.「システム管理者パスワード」を入力します。
- バックアップファイル(\*.bkp)を保存するパスを「参照」をクリックして選び ます。
- 4.バックアップするデータのタイプを選びます。「ユーザーカウント、ユーザーグ ループ、ユーザーデータ」をバックアップする場合は、NASサーバをバックアッ プしてから数日しか経過していないときは、「高度なオプション」を選択する ことで、「増分バックアップ」(Incremental Backup)を行うことができます。 「増分バックアップ」では、過去数日間で変化したデータだけをバックアップ し、時間と記憶領域を節減することができます。増分バックアップの事例を以 下に2つご紹介します。

サンプル1:

1月1日12:00 にすべてのデータをサーバから「Data 0101.bkp」ファイルに バックアップしてあります。1月5日11:00 (12:00 前) に別途バックアップ するためには、過去4 日間の変更内容を「Data0101\_0105.bkp」というファイル にバックアップします。

サンプル2:

1月1日12:00 にすべてのデータをサーバから「Data 0101.bkp」ファイルに バックアップしてあります。1月5日17:00 (12:00後) に別途バックアップ するためには、過去5日間の変更内容を「Data0101\_0105.bkp」というファイル にバックアップすれば、すべての変更内容のバックアップが完了します。

5.「適用」をクリックします。バックアップが始まります。バックアップが完了したら、「レポート」をクリックするとバックアップレポートが表示されます。

#### ) 注意

FAT/FAT32 は4GB を超えるファイルをサポートしていません。 FAT/FAT32 のWindows 98 クライアントでLogitecNAS Backup を実行したり、 FAT/FAT32 のWindows 98 を稼働する別のデバイスにファイルをバックアッ プしたりする場合は、バックアップファイルが自動的に複数の4GBサイズの ファイルに分割され各ファイルの拡張子が".bkp"、".001"、".002"、順等にな ります。これらのファイルは同じディレクトリに保存してください。その後に NAS サーバにデータを復元するときは、".bkp" ファイルを指定すればその 他の関連ファイも自動的に復元されま す。ファイルを1 つずつ手動で復元 する必要はありません。

## サーバにデータを復元する

- 1.LogitecNAS Backup を起動し、「復元」ボタンをクリックしてバックアップウィンドウを開きます。
- 2.「システム管理者パスワード」を入力します。
- 3.参照機能で正しいパスを指定します。変更されたデータのみそれまでにバック アップしてあって場合は、必要に応じて「.bkp」ファイルを日時順に復元します。 前例からわかるように、「Data0101.bkp」と「Data 0101\_0105.bkp」と復元する だけでバックアップできます。こうして、1 月5 日に遡ってデータをすべて復元 することができます。

- 4.復元したデータがサーバに保存されている既存のデータと衝突する場合は、サーバに保存されている既存データを上書きするか、またはスキップしてください。 LogitecNASが「上書き」の「共有フォルダ」をリファレンスとして使用します。 共有フォルダの名前が同じであれば、そのフォルダ内のすべてのデータを上書きしま す。一方、「スキップして続行」では、「ファイル」をリファレンスとして使用します。 NASサーバと復元先のファイル「.bkp」とで共有フォルダの名前が同じであれば、そ のフォルダをスキップせず、両方のフォルダのデータを結合します。唯一の例外を次 に示します。そのフォルダがどれかのユーザーのhomeフォルダであり、NASサーバ のhomeフォルダと「.bkp」ファイルのhomeフォルダがどちらも同じユーザーに 属していない場合は、そのhomeフォルダ全体をスキップします。これは、セキュリ ティを目的として行う処理です。結合は行いません。
- 5.「適用」をクリックします。バックアップが始まります。「レポート」をクリックする と、バックアップ処理完了後のバックアップデータを表示することができます。

#### ) 注意

- 1.NAS サーバのデータをローカルマシンにバックアップしたあと、NAS サーバの ハードディスク環境設定を変更しますと、データが正しく復元されない場合が あります。例えば、データバックアップ時にハードディスクが Non-RAID に設定 されいて、データ復元時は環境設定がRAID 0 に変更されているような場合、 データが正しく復元できないことがあります。ハードディスクの環境を変更する 場合はご注意下さい。
- データを NAS サーバに復元するときは、NAS サーバに十分な記憶領域があることをご確認ください。記憶領域が足りないと復元が失敗します。
- データのバックアップ/復元では多数の一時ファイルが1 番目の「volume」フォ ルダ内に生成されます。したがって、1 番目の「volume」フォルダの空き記憶領 域が10MB に満たないとバックアップ/復元を実行できません。
- LogitecNAS Backup でバックアップできるデータはユーザーカウント・グループ情報、データのみです。以下のデータは保存されませんので、バックアップが必要な場合は控えてください。

| 項目        |                   | 解説                          |
|-----------|-------------------|-----------------------------|
| サーバの環境設定  | 基本設定              | IPアドレス、サブネット<br>マスクなど       |
|           | 日付設定              |                             |
|           | 言語設定              |                             |
|           | 通知設定              | 通知メールのSMTPサー<br>バ、メールアドレスなど |
| セキュリティー設定 | セキュリティーオプション      |                             |
| ネットワーク設定  | Windowsドメイン       |                             |
|           | Unix NIS          |                             |
|           | Apple Networking  |                             |
|           | Novell Networking |                             |
| ツールキット    | SNMP環境設定          |                             |
|           | UPS管理             |                             |

NAS サーバへのデータバックアップ/復元が失敗すると、電子メールが到着します。 エラーコードによってデータバックアップ/復元の失敗がわかります。ストレージマ ネージャの「システムログ」タブでログファイルに記録されているエラーコードを検 索することもできます。電子メールで通知されるエラーコードの説明を以下に記しま す。

- エラーコード1:システムエラーが起きました。
- エラーコード2:指定されたWindowsドメインに統合できません。データ復元中です。
- エラーコード3:データ復元中にすでにNAS サーバが別の Windows ドメインに追加 されていました。このエラーが起きると、元のWindows ドメインへ の再統合が失敗します。
- エラーコード 4:NAS サーバの記憶領域がデータ復元に不十分です。ファイル復元 を中止しました。

第6章 トラブルシュート

### パスワードを忘れた場合

パスワードを忘れたら、システム管理者に個人設定を設定し直してもらいま す。システム管理者がパスワードを忘れた場合、設定の変更やバックアップな どを行うことは一切できなくなります。

### ハードディスクエラー

Non-RAID のシステムは本来的に安全対策が施されていません。したがって、 ハードディスク(プライマリを除く) が損傷すると、そこに保存されているす べてのデータが失われます。サーバをシャットダウンし、ハードディスクを取 り外し、新品と交換し、再起動します。ハードディスクがNon-RAID ハードディ スクとしてシステムに登録されます。ただし、第1ハードディスクに障害が発 生するとブート不能となり、サーバに保存されているすべてのデータが失われ ます可能性があります。

RAID 0 システムでは、ハードディスクに損傷が起きると完全に使用不能にな りすべてのデータが失われます。

RAID 5 の場合は、どれか1 台のハードディスクで障害が起きると、ストレー ジマネージャの「サーバ情報」- 「ステータス」ページにレポートされます。 また、システム管理者に通知が送られます。破損したハードディスクを取り外 し(システムの電源を落とす必要はありません)、新品と交換することだけが必 要となります。

新しいハードディスクに自動的にデータが復元されます。その間は、リビルド 期間中もクライアントのアクセスが損なわれません。以下にご注意ください。

- 1.RAID 5 の場合、復旧が可能なのは、1台のハードディスクが破損した場合 だけです。複数のハードディスクが同時に使用不能になった場合はシステ ム自体も完全に使用不能になり、システムに保存されているすべてのデー タが失われます。ブートエラーシステムをブートできなくなる原因は以下 の2 つが考えられます。
- NAS サーバをNIS ドメインに追加してある場合に、NIS サーバが使用可能 でなくなるとNAS サーバの起動に長時間かかる場合があります。NAS サー バを再起動 / 電源投入する前にNIS サーバが使用可能であることをご確認 ください。
- ハードディスクエラーはシステムの再起動が失敗して起きる場合もあります。Non-RAID または RAID 0 システムがプートしない場合は、ハードディスクに保存されているデータが損傷している可能性が考えられます。

RAID 5 では、1 番目のハードディスク が使用不能になると、自動的に2番目の ハードディスク からブートするようになります。2 番目のハードディスク か らブートしなくなったら、1 番目のハードディスク を取り外し、新品と交換し、 再起動します。システムが2 番目のハードディスク からブートし、再度ブート すると1 番目のハードディスク のリビルドが自動的に始まります。以下にご注 意ください。

RAID 5 の場合は、復旧が可能なのは、1台のハードディスクが破損した場合だけです。複数のハードディスクが同時に使用不能になった場合はシステム自体も 完全に使用不能になり、システムに保存されているすべてのデータが失われます。

## ハードディスクリビルドエラー

ハードディスクのリビルドが失敗する原因として考えられるものを以下に 記します。

- 1. 破損したハードディスクをリビルドに使用している。
- 2. リビルドするハードディスクとは別に残りのハードディスクも損傷している。

# LogitecNAS Assistantで失敗したときの新規ネットワー クセットアップ

- 1.正しいサーバを選択したかを確認する。
- 2. サーバが LAN に接続しているかを確認する。
- 3. サーバが電源に接続し、電源が入っているかを確認する。
- 4. LAN の IP アドレスに空きがあることを確認する。
- 5. 手動入力したネットワーク設定に間違いがないことを確認する。
- 6.Microsoft Internet Explorer 4.0 以降をデフォルトのプラウザとして使用していることを確認する。
- 7.使用しているクライアントターミナルとセットアップするNASサーバが同じサ ブネット上に存在していることを確認する。

### Windows NT/2000 ドメインに再口グインできない

- LogitecというアカウントがPDCにあり、Windowsのドメインにログイン、ログア ウトする場合、サーバがログバックできない可能性があります。その場合は、PDC のアカウントを削除し、新たにアカウントを作成し、ドメイン名をストレージマ ネージャに入力します。
- 2.NAS サーバが修理からかえり、接続するところであれば、サーバとWindows PDC との間の信頼が失われています。同じサーバ名を使用した場合であっても、元 のアカウント(例:Logitec)を削除し、再度作成し、ストレージマネージャのド メインに再度環境設定することが必要になります。

### 高速環境設定の日付 / 時刻ページにボタンが表示されない

アンチウィルスソフトウェアのweb tap モジュールによっては、高速環境設定の 日付/時刻ページモジュールが表示されない状態になるものがあります。web trap を無効にし、再度試みるか、または異なるターミナルをセットアップに使用して ください。

## ストレージマネージャとクライアントターミナルとの接 続が失われる

ネットワークトラフィックが重いためにセットアップ実行中にストレージマネー ジャが応答しなかったり、フリーズする場合は、別の箇所をクリックしてから元 の箇所を再度クリックしてみてくださいこれでうまくいかない場合は、プラウザ のウィンドウを閉じ、ストレージマネージャを再度開きます。ネットワーク環境 設定を変更したら NAS に接続できないネットワークの環境設定を修正し(サーバ アドレス、ドメイン、DNS データ、等を含みます)、ネットワーク設定を再度確 認し、必要に応じて変更します。ブラウザを閉じ、ストレージマネージャに再度 接続を試みてください。電子メール通知が到着しないサーバから電子メールで通 知されない場合は、ストレージマネージャで「サーバ情報」「システムログ」へ 移動し、ログに記録 されているメッセージを確認します。電子メール通知の未 配達に関するエラーメッセージを以下に示します。

1. Cannot resolve the host address (ホストのアドレスを解明できません): xxxxxx,errcode:xxx.

このメッセージは、SMTP サーバの名前としてつけられた名前を DNS サーバ が確認できなかったことを表します。以下の原因が考えられます。

DNS データエラー DNS サーバの電源障害 ドメイン名間違い SMTP サーバ間違い 上記のオプションを確認し、再度試みてください。  Cannot connect to host (ホストに接続できません):xxxxxx(xxx.xxx.xxx) このメッセージは、SMTP サーバに接続できなかったことを表します。 以下の原因が考えられます。

> ネットワーク接続が切れた。ネットワーク接続を確認し、再度試みま す。

> SNMP サーバが使用不能。サーバが正しく動作しているかを確認します。 SNMP サーバがメッセージを拒絶した。SNMP サーバがジャンクメッセー ジを区別していないことを確認します。

システム管理者に問い合わせるか、または他のSMTP サーバを使用してみます。

3.Mail server connection failed (メールサーバが接続できませんでした。)こ のメッセージはSMTP サーバがタイムアウトし、30 秒間以内に応答しなかった ことを表します。SNMP サーバが正しく動作しているかを確認します。

- Send email error (電子メール送信エラー):xxx. このメッセージは不明な電子メールエラーを表します。エラーコードをメモし、保守員に問い合わせます。
- 5.Cannot create socket resource.(ソケット資源を作成できません) このメッセージは、電子メールを送信するだけの資源がないことを表します。 サーバを再起動して障害を解消してください。

## クライアントがNAS サーバにアクセスできない

Windows/UNIX/Apple クライアントがサーバにアクセスできない場合は、以下を確認してください。

- ストレージマネージャの「ネットワーク設定」が正しく設定されているかを確認します。
- 2.NAS サーバをWindows ドメインに加えてある場合は、Windows PDC が正しく動作しており、そのNAS サーバのアカウントが依然としてそのPDC 上に存在することを確認してください。NASサーバのアカウントをPDC 上に作り直し、サーバをストレージマネージャのWindows ドメインに追加してみます。加えて、NASサーバにアクセスできなかったクライアントがWindows の同じドメインに正しくログオンしているかも確認してください。
- 3.NAS サーバを UNIX NIS ドメインに加えてある場合は、UNIX NIS サーバが正し く機能しているかを確認します。
- 4.NAS サーバと同じ IP またはサーバ名を使用しているホストがネットワーク上 に存在しないかを確認します。存在する場合は、極力早期に状態を正します。
- Logi tecNAS では、同時にネットワークにログオンできるクライアントは最大 512 です。しばらく待ってから再度接続を試みる必要がある場合があります。
- デフォルトユーザーのhome フォルダはすべてNAS サーバの1 番目の「volume」 に保存されます。Non-RAIDハードディスク構成でハードディスクが一杯になる と、ユーザーがhome フォルダにアクセスすることはできなくなります。 その場合は、できるだけ速やかにNAS サーバを増設して容量を大きくする必要 があります。
- 7.Windows 2000 クライアントが不意にアクセス権限ファイルにアクセスできな くなった場合は、NAS サーバにログインする際にアカウントサーバからログア ウトし、再度ログインします。
- 8. 上記の設定がすべて正しい場合は、NAS サーバを再起度してください。

# ローカルユーザーがストレージマネージャにアクセス できない

ローカルマシンに設定したユーザーのアカウントがストレージマネージャに接 続できない原因として以下のものが考えられます。

- 1. 元々ユーザーのアカウントが Windows PDC アカウントだった。 ローカルアカウントに追加するときにパスワードを設定しなかった。
- ストレージマネージャで使用している言語とクライアントが使用している言語 とが異なる場合は、ストレージマネージャ使用時にクライアントがランダムコ ードを読み込んでいる可能性があります。 ストレージマネージャに設定されている言語をリセットして、クライアントか ら読めるようにする必要があります。

# NAS サーバに保存されているデータをバックアップ/ 復元できない

NAS サーバへのデータバックアップ / 復元が失敗すると、電子メールが到着します。エラーコードによってデータバックアップ / 復元の失敗がわかります。ストレージマネージャの「システムログ」タブでログファイルに記録されているエラーコードを検索することもできます。電子メールで通知されるエラーコードの説明を以下に記します。

#### エラーコード1

システムエラーが起きました。

サーバの再起動を試みます。再起動できない場合はテクニカルサポートに問い 合わください。

#### エラーコード2

データ復元中はWindows ドメインに統合できません。

バックアップ中にNAS サーバをWindowsドメインに統合すると、Windowsのドメイン情報も同時にバックアップされます。

Windowsのドメイン情報は、NAS サーバへのデータ復元と同時に後で同時に復元できます。

復元中にWindows のドメインが存在しない場合は、ドメインが断路している か、またはPDC がダウンし始めているおそれがあります。その場合はWindows のドメイン情報を正しく復元できません。

#### エラーコード3

データ復元時にすでにNAS サーバが別のWindowsドメインに統合されていま した。そのため、元のWindows ドメインに再統合する際にエラーが起きるこ とになります。バックアップ中にNAS サーバをWindows ドメインに統合する と、Windows のドメイン情報も同時にバックアップされます。Windowsのドメ イン情報は、NAS サーバへのデータ復元と同時に後で同時に復元できます。 データ復元時にNASサーバがすでに別のWindows ドメインに統合されていた 場合は、元のWindowsドメインに再統合することができません。

エラーコード4

NAS サーバの記憶領域がデータ復元に不十分です。ファルの復元を中止しました。

# 付録1 RAIDとは

RAID は "Redundant Array of Independent Drives"の略語です。RAID は、少容量 低コストの多数のディスク装置を結合して "ディスクアレイ "を構成し、同等容 量の1 台の大型ディスク装置に勝る性能を可能にすると共に、個別のディスク装 置のメリットを活かしてシステムを効率化する技術です。RAID では、読み書きを 個々のディスク装置に分散することによりデータアクセスを高速化します。これに より、大型のディスク装置1台の場合と比べて、アクセス要求待機時のボトルネッ クを解消します。言い換えれば、ディスクアレイにデータを書き込む際に多数のブ ロックに分割し、複数のディスク装置に記憶します。同様に、データを読み取る 際には、複数のディスク装置から同時に読み出すことにより、ディスクアレイの アクセス速度を高速化します。これに加えて、RAID によっては記憶領域の一部を データのミラーリングに利用する仕様のものがあります。つまり冗長なデータを記 憶します。これにより、ディスクアレイにしたディスク装置の1 台が故障しても システムの整合性が損なわれることがありません。

LogitecNAS にはRAID 0、RAID 5、およびホットスペアを搭載した RAID 5 の3 種類のRAID が用意されています。これら3 種類の RAID について以下に概要を まとめます。

| RAIDレベル            | 特徴                                                                                                    |
|--------------------|----------------------------------------------------------------------------------------------------|
| RAIDO              | ストライピング:複数のディスク装置を使用して1第の大型<br>仮想ディスク装置の働きをします。安全対策は備えていま<br>せん。                                                                                                    |
| RAID5              | RAID 5 ではバックアップオプションが用意されています。複数<br>ディスクを1 台の仮想ディスクとして取り扱い、アクセス速度を高<br>速化します。パリティモードにより1 台のディスク装置のサイズに<br>匹敵する記憶領域に冗長なデータを記憶します。4 台のディス<br>クで実際にデータ記憶に使用できる記憶領域は、3 台分となりま<br>す。 |
| ホットスペア搭載<br>RAID 5 | ホットスペア搭載RAID 5 は、RAID 5 のディスクアレイに<br>1 台のスペアディスクを追加し、1 台目を冗長記憶に使用<br>し、2 台目をスペアに使用します。4 台のディスク装置のシ<br>ステムで実際にデータ記憶に使用できる記憶領域は、2 台分<br>となります。                                    |

## RAID 0(ストライピング)

(RAID 0 アレイでは、データを分割し、別々の場所に記憶します。ただし、フォー ルトトレラントではありません。RAID 0 では、ディスクアレイは1 台の大型ディ スク装置として取り扱われます。そのサイズは、個々のディスク装置をすべて結合 したサイズとほぼ同じです。複数ディスク装置への並列アクセスにより、読み書き の高速化が可能となり、個別にディスク装置を使用する場合よりアレイが高速化さ れます。そのため、RAID 0 は大量のストリーミングデータを効率的に転送し、な おかつ高品質が必要とされる用途に最適です。

RAID 0 ではミラーリングや冗長オプションを使用できます。ディスクアレイのうち1台のディスク装置に障害が起きると、ディスクアレイ全体が使用不能になります。

RAID 0 はフォールトトレラントではありません。

#### RAID 5

RAID 5 は、RAID 0 と同じです。すなわち、複数のディスク装置を使用して1 台の 大型仮想ディスクの働きをさせます。ただし、パリティデータ(Parity) 形式によっ て冗長なデータを記憶します。データの書込み中にデータをスキャンし、冗長な (redundancy) データをディスクアレイ内の別のディスク装置に記憶します。そのパ リティ情報を分割して別々のディスクに記憶します。記憶は実際のデータと一緒に 行います。ディスクアレイ内の1 台のディスク装置が使用不能になっても、データ 保護用のディスクに保存されているパリティデータを使用して情報全体を復元ドす ることができます。

言い換えれば、RAID 5 アレイでは、1 台のディスクを冗長データに使用すること により、n-1 台のディスクを実際のデータ記憶に使用できるようにします。

## ホットスペア搭載 RAID 5

ホットスペア搭載RAID 5 は、RAID 5 にさらに1 台のスペアディスクを装備した構成 です。アレイ内のディスク装置がどれか1 台使用不能になると、スペアディスクが自 動的にオンラインになり、損傷したデータをリビルドします。

言い換えれば、2 台のディスク装置を安全のために使用するため、n 台のディスクア レイの記憶領域はn-2 台分となります。

!ヒント

RAID はシステムの安全性のレベルを大幅に引き上げますが、定期的にデータをバッ クアップすることは習慣にしておいてください。不意にデータを失うと、RAID ア レイでも復元できない場合があります。RAID は1 台のディスクで起きる使用不能 を補償する手段にすぎません。2 台のディスクが同時に使用不能になると、データ 損失が避けられません。

# 付録 2 Windows から NAS サーバへのアクセス

NAS サーバをインストールすると(デフォルトのサーバ名をLogitecとします)、 LogitecというサーバがWindows のNetwork Neighborhood に現れます。users グ ループのメンバーとしてLogitecにアクセスできるユーザーは(上記の「セキュリ ティ設定」を参照)、自分の実際のアカウントにちなんだ名前が付いたフォルダに アクセスできるほか、それ以外でLogitec上でアクセスできるフォルダにアクセ スすることができます。

Windows クライアントからLogitecサーバの記憶領域にアクセスしたいときはNetwork Neighborhood からドライブにアクセスします。または、クライアントのファ イルマネージャに表示される Logitec のドライブへ永続的リンクを作成(ネット ワークドライブをマッピング) します。NAS サーバにアクセスできるWindows NT 4.0/2000 ユーザーが NAS サーバにアクセスすると、アカウントとパスワードを 求められます。 Windows 98 クライアントがサーバにアクセスを試みると、Windows オペレーティングシステムがクライアントのログイン名を読み取り、正し いパスワードのみ入力するように求めます。NAS サーバに保存されているアカウ ント情報がクライアントのログイン名と一致しない場合は、アクセスを拒絶しま す。したがって、クライアントターミナルがWindows 98 を稼働している場合は、 そのサーバとクライアントに同じアカウント名を使用する必要があります。

## 付録 3 UNIX から NAS サーバへのアクセス

NFS プロトコルの目的の1 つに、リモートのファイルシステム(remote filesystem) とローカルのファイルシステムとにほぼ同じ管理方法を用いることができるよう にすることがあります。したがって、その両方で mount コマンドによってマウ ントすることができます。使い方を以下に示します。

mount /dev/dsk/c0t0d0s5 /home (ローカルファイルシステム、Solaris)
mount /dev/hda5 /home (ローカルファイルシステム管理者、Linux)

Unix では、上記のスクリプトを/etc/vfstab (Solaris) または/etc/fstab に設 定するのが一般的です(Linux、FreeBSD)。これらの設定はシステムを起動すると自 動的に実行されます。/etc/vfstab (dogfood はNAS/NFS サーバの名前)の内容 を表示する設定例を以下に示します。

| # Filesystem             | Mountpoint | Туре |  |
|--------------------------|------------|------|--|
| /dev/dsk/c0t0d0s0        | /          | ufs  |  |
| /proc                    | /proc      | proc |  |
| dogfood:/share1/programs | /usr/local | nfs  |  |
| dogfood:/share1/homes    | /home      | nfs  |  |

ネットワーク上に多数の Unix クライアントが存在する場合は、NFS ファイルシ ステムをクライアントの/etc/vfstab or /etc/fstab ファイルに書き込むと作業 が複雑になります。NFS ファイルシステムのパスを変更したり、新しいNFS ファ イルシステムを追加するときは、Unix クライアント(Unix client) ごとに1 つ ずつ設定を変更していく必要があります。

NIS (Network Information Service) を使用することは、ディスク管理の1つの 方法であると言えますが、それはNIS サーバがすべてのマウント(mount) 情報を NIS サーバに保存するからです。NFS クライアントをNIS ドメインに加えると、 そうしたNFS クライアントがNFS サーバの共有ディレクトリを使用できるように なります。使用に際しては、/etc/vfstab または/etc/fstab をそれぞれ修正す る必要はなく、"automount" 機能を使用することができます。ほとんどのUnix シ ステム (Solaris、Linux、FreeBSD、等)をNIS サーバとして環境設定すること ができます。以下に、Solaris NIS サーバを設定する方法をもとに説明を記しま す。Master map は、NIS サーバに保存されているマウント情報のデータベース です。データベースを構築する前に、/etc/auto\_master というテキストファイを 以下のようにして編集する必要があります。

| Master     | map:        | /etc/auto_master |
|------------|-------------|------------------|
| #Directory | Map         | Mount options    |
| /net       | -hosts      | - r w            |
| /home      | auto_home   | -nosuid          |
| /-         | auto_direct |                  |

ファイル内の1 番目の列は自動マウント(automount) に使用するパスです。クライ アント(clients) 側のユーザーがそのディレクトリにアクセスを試みると自動的にリ ンクが有効になります。2 番目の列では、データベースのパスがパラメータになって います。1 番目の列に記述されたディレクトリに関するマウント情報を記録します。 "-hosts" は除外します。上記の設定例では、特殊行の"/-auto\_direct." "/-" はディ レクトリではありません。マウントするディレクトリは "auto\_direct." というデー タベースに保存されています。マウント情報の形式を以下に示します。

| /etc/auto_direct |               |                          |
|------------------|---------------|--------------------------|
| #Mount point     | Mount options | File system              |
| /usr/local       | -ro,nosuid    | dogfood:/share1/programs |
| /public          | -rw           | datakey:/share1/public1  |

1 番目の列はマウントポイント(mount point) を表し、2 番目の列はマウントパラ メータです。3 番目の列は、使用している NFS ファイルシステムを表します。たと えば、Unix clients のユーザーが/usr/local のファイルにアクセスしようとする と、auto\_direct を元に/usr/local が自動的に dogfood:/share1/programs にリン クします。他のデータベースである"auto\_home" には異なるユーザー名によって異な るリンクを持たせることができます。リンク情報の形式を以下に示します。

| File system                    |
|--------------------------------|
| dogfood:/share1/homes/sysadmin |
| dogfood:/share1/homes/justind  |
| datakey:/share1/users/anneli   |
| dadakey:/share1/users/&        |
|                                |

NIS サーバの /etc/passwd (ユーザーカウントを保存してあるファイル)の内容を以下に示します。

sysadmin:x:1000:500:System Administrator:/home/sysadmin:/bin/tcsh justind:x:1001:500:Justin Deng:/home/justind:/bin/tcsh anneli:x:1002:500:Anne Li:/home/anneli:/bin/tcsh jiem:x:1003:500:Jiem Deng:/home/jiem:/bin/csh

sysadmin というユーザーがUnix clients にログインし、/etc/passwd によって/ home/sysadmin というデフォルトのホームディレクトリへ移動します。 auto\_home データベースにより、/home/sysadmin が自動的に dogfood:/share1/homes/ sysadmin ヘマウントされます。auto\_home により、ユーザーへのハードディスク空 き容量の割当を用意に行えます。NASサーバ dogfood が空き容量不足になっても、新 たに追加したユーザーか、または一部の元のユーザー(anneli、jiem など) をNAS サー バの datakey へ移動することができます。 LogitecNAS は、AppleTalk とTCP/IP の2 つのアクセスプロトコルをサポート しています。このうち設定したい方のプロトコルをストレージマネージャに設定 します。「ネットワーク設定」 - 「Apple ネットワーク」と移動します。

Logitec という NAS サーバで LogitecNAS を実行しているとします。

AppleTalk からApple クライアントにアクセスしたいときは、AppleShareを選択 し、「ファイルサーバを選択」オプションでサーバの名前Logitecを選択します。 ログインするには、クライアントのアカウントのアカウント名とパスワードを入 力するか、またはguests としてログインします。アクセス権限が存在するすべ てのデータが表示されます。users グループの一部であるユーザーがホームフォ ルダに表示されます。アクセスしたいデータを以下のようにして選択します。デ スクトップにアイコンが現れると、接続が確立しています。

Apple クライアントがTCP/IP をサポートしている場合は、TCP/IP をアクセスプ ロトコルとして選びます。「サーバの IP アドレス」に Logitec サーバの IP アド レスを入力し、ログイン名とパスワードでログインします。または、guest とし てログインすることもできます。

LAN に「ゾーン」が存在する場合は、自動的にサーバがクライアントのゾーンに ログインします。

#### 1 注意

- Apple クライアントが root アカウントで NAS サーバにアクセスすることはできません。システム管理者 root で Apple クライアントからサーバ にアクセスするためには、そのサーバに別のadmins グループアカウントを 作成してください。
- 2. Apple クライアントが 4GB を超えるファイルを NAS サーバに保存することはできません。
## 付録 4 Apple から NAS サーバへのアクセス

LogitecNAS は、AppleTalk とTCP/IP の2 つのアクセスプロトコルをサポートしています。このうち設定したい方のプロトコルをストレージマネージャに設定します。「ネットワーク設定」 「Apple ネットワーク」と移動します。

Logitecという NAS サーバで LogitecNAS を実行しているとします。

AppleTalk からApple クライアントにアクセスしたいときは、AppleShareを選択 し、「ファイルサーバを選択」オプションでサーバの名前 Logitec を選択します。 ログインするには、クライアントのアカウントのアカウント名とパスワードを入 力するか、またはguests としてログインします。アクセス権限が存在するすべ てのデータが表示されます。users グループ(第4 章参照)の一部であるユーザー がホームフォルダに表示されます。アクセスしたいデータを以下のようにして選 択します。デスクトップにアイコンが現れると、接続が確立しています。 Apple クライアントがTCP/IP をサポートしている場合は、TCP/IP をアクセスプ ロトコルとして選びます。「サーバの IP アドレス」にLogitec サーバの IP アド レスを入力し、ログイン名とパスワードでログインします。または、guest とし

てログインすることもできます。

LAN に「ゾーン」が存在する場合は、自動的にサーバがクライアントのゾーンに ログインします。

## 1 注意

- Apple クライアントが root アカウントで NAS サーバにアクセスすること はできません。システム管理者 root で Apple クライアントからサーバに アクセスするためには、そのサーバに別のadmins グループアカウントを作 成してください。
- 2.Apple クライアントが 4GB を超えるファイルを NAS サーバに保存することはできません。

| 受信者     | Subject                                   | 電子メールの内容                                                                                                    |
|---------|-------------------------------------------|----------------------------------------------------------------------------------------------------|
| システム管理者 | <sup>%H</sup> からお送りす<br>るテストメッセー<br>ジ     | お知らせ<br><sup>%H</sup> からお送りするテストメッセージです。<br>ご使用のブラウザでhttp://%I/ へ接続し、他の環境設<br>定をお続けください。<br>アカウント名は以下をご利用ください。<br>'root' |
| システム管理者 | サーバ %Hの温<br>度が上昇していま<br>す                 | お知らせ<br>サーパ%H の温度が上昇しています。<br>CPU ファンが正常に作動していないおそれがありま<br>す。ただちにサーバを調べ、必要に応じて電源を落<br>としてください。                           |
| システム管理者 | サーバ %H が過<br>熱しています                       | お知らせ<br>サーパ <sup>%H</sup> が極度に高熱です。<br><sup>CPU</sup> ファンが正常に作動していないおそれがありま<br>す。ただちにサーバを調べ、必要に応じて電源を落<br>としてください。       |
| システム管理者 | <sup>%H</sup> の温度が臨<br>界に達しました            | お知らせ<br>サーパ <sup>%H</sup> の温度が臨界点に達したため、自動的に<br>シャットダウンします。<br>標準温度に復帰したら、サーパを再起動し、原因を<br>調べてください。                       |
| システム管理者 | サーバ <sup>%H</sup> の温<br>度が標準温度に復<br>帰しました | お知らせ<br>サーパ <sup>%H</sup> の温度が標準に復帰しました。以下のサ<br>イトの[ツールキット/LED 管理] でLED をリセット<br>してください。http://%I/                       |
| システム管理者 | <sup>%H</sup> でメモリエ<br>ラーが起きまし<br>た。      | お知らせ<br><sup>%H</sup> でメモリエラーが起きました。<br>メモリチップに不具合があるおそれがあります。<br>ただちに修理してください。                                          |
| システム管理者 | <sup>%H</sup> :システム<br>ファンが故障しま<br>した     | お知らせ<br><sup>%H</sup> のシステムファンが故障しました。<br>できる限り速やかにシステムファンを交換してくだ<br>さい                                                  |
| システム管理者 | IP リセットが完<br>了しました                        | お知らせ<br>%H のIP アドレスリセットが成功しました。<br>%H のIP アドレスを設定できます。                                                                   |

| シフニル管理者 |            | ち知らせ                                                |
|---------|------------|-----------------------------------------------------|
|         |            | の知らせ                                                |
|         | ク%Dか削除さ    | 2011 のノイスン20D か削除される Uに。<br>ディフクを強切し、 新しいディフクト六換してく |
|         | れました。      | テイスクを唯認し、新しいテイスクと父授してく<br>ださい、以下のサイトの[サーバ桂却] ホンマニノ  |
|         |            | たさい。以下のリイトの[リー八情報] ビンステム                            |
|         |            | ステータスを確認してくたさい。http://%1/                           |
|         |            |                                                     |
| システム管理者 | %H のディスク%  | お知らせ                                                |
|         | D を初期化して   | %日のディスク%Dを初期化しています。                                 |
|         | います        | 以下のサイトの[サーハ情報] ビンステムステータ                            |
|         |            | 人を唯認してくにさい。                                         |
|         |            | πιτρ.//%i/                                          |
| システム管理者 | %H のディスク%  | お知らせ                                                |
|         | D をリビルドして  | %H のディスク%D をリビルドしています。                              |
|         | います        | 以下のサイトの[サーバ情報] でシステムステータ                            |
|         |            | スを確認してください。http://%I/                               |
|         |            | -                                                   |
| システム管理者 | %H のディスク%  | お知らせ                                                |
|         | D をリビルドしまし | %H のディスク%D をリビルドしました。                               |
|         | た          | 以下のサイトの[サーバ情報] でシステムステータ                            |
|         |            | スを確認してください。http://%I/                               |
|         |            | -                                                   |
| システム管理者 | %H のディスク%  | お知らせ                                                |
|         | D をリビルドでき  | %H のディスク%D をリビルドできませんでし                             |
|         | ませんでした     | た。                                                  |
|         |            | 以下のサイトの[サーバ情報] でシステムステータ                            |
|         |            | スを確認してください。http://%I/                               |
|         |            |                                                     |
| システム管理者 | %H のディスク%  | お知らせ                                                |
|         | D に損傷が起き   | %H のディスク%D に損傷が起きました。                               |
|         | ました。スペアディ  | スペアディスクをオンラインにしました。リビル                              |
|         | 入りをオンフインに  | ド中で9。                                               |
|         | しました       | トフノル原因を見つけ、損傷しにナイスクを父換                              |
|         |            |                                                     |
| システム管理者 | %日のディス     | お知らせ                                                |
|         | ク%Dに不具合    | %日のディスク%Dに不具合があります。                                 |
|         | があります。     | トラブルの原因を調べ、ディスクを交換してくだ                              |
|         |            | 211                                                 |
| システム管理者 | 新たに増設され    | 新たに増設されたハードディスクの容量が、現在                              |
|         | たハードディス    | システムに使用されているハードディスクの容量                              |
|         | クの容量が少な    | より少ないです。Raid0、Raid1、Raid5、                          |
|         | すぎます。      | Raid5+spare のディスク構成で利用することがで                        |
|         |            | さません。大谷重のハードテイ人クと父換してく<br>ださい                       |
|         |            |                                                     |
|         |            |                                                     |

| システム管理者 | %H の%D でI<br>/Oエラーが発<br>生しました。                            | お知らせ<br>%H の%D でI/O エラーが発生しました。ハー<br>ドディスク交換のタイミングを選んでください。                                                                                                    |
|---------|-----------------------------------------------------------|----------------------------------------------------------------------------------------------------|
| システム管理者 | % H のVolume<br>% V の空き容量<br>が限界に達しま<br>す                  | お知らせ<br>%H のVolume %V の空き容量が限界に達しま<br>す。<br>不要なファイルを削除するか、または空き容量を<br>増やしてください。<br>Volume 1 に少なくとも10MB の空き容量がないと<br>システムの動作に支障がでます。<br>Volume %V の総空き容量:%G ギガバイト残<br>り容量:%R ギガバイト(%U%%) |
| システム管理者 | № へのメールが<br>未配達です                                         | お知らせ<br>ユーザ%N へのメールが未配達です。<br>ユーザ%N の電子メールアドレスを確認してくださ<br>い。                                                                                                    |
| システム管理者 | <sup>%H</sup> がシステムを<br>更新していま<br>す。アクセスを<br>一時拒絶しま<br>す。 | お知らせ<br>%H が現在システムファイルを更新中です。<br>10 分ほどで完了します。<br>更新中は、サーバへのアクセスを一時停止しま<br>す。<br>よろしくお願いいたします。                                                                                          |
| システム管理者 | %H の更新完了                                                  | お知らせ<br>%T の%t で%H がシステム更新に成功しました。<br>サーバが正常動作を回復しました。<br>最新バージョンのオペレーティングシステムは%B<br>%Vです。<br>よろしくお願いいたします。                                                                             |
| システム管理者 | %H の更新失敗<br>お知らせ                                          | おしらせ<br>%H 更新の試みが失敗しました。以下のどれか1<br>つが原因として考えられます。<br>1. 無効な更新ファイルが指定されたか、または<br>ファイルが破損している。<br>2. 現在の更新ファイルより古いファイルが指定さ<br>れた。3. 複数のディスクが更新に失敗した。確認<br>し、再度試みてください。                    |
| システム管理者 | %H のハード<br>ディスク設定変<br>更が成功しまし<br>たアクセスを一<br>時停止します。       | お知らせ<br>%H のハードディスク設定は現在以下のとおりで<br>す。<br>%L更新中は、アクセスを一時停止しました。                                                                                                    |

| システム管理者 | %H のハード<br>ディスク設定<br>変更が成功<br>しました          | お知らせ<br>%Hのハードディスク設定変更が成功しました。<br>すべてのハードディスクに保存されていたすべて<br>のデータが消去されました。<br>サーパが現在使用している環境設定を以下に示し<br>ます。<br>%L                                                                                                    |
|---------|---------------------------------------------|----------------------------------------------------------------------------------------------------|
| システム管理者 | 洲 のローカル/<br>リモートUPS 設<br>定が完了してい<br>ません     | お知らせ<br>[UPS 管理] ページの設定が完了していません。<br>設定が完了しないとUPS モニタデーモンが動作し<br>ません。                                                                                                    |
| システム管理者 | %H がローカル<br>UPS を検出でき<br>ません                | お知らせ<br>UPS モニタデーモンがローカルUPS を検出でき<br>ません。以下の原因が考えられます。<br>1. シリアルケーブルのゆるみ。<br>2. シリアルケーブルの種類が間違っている。<br>3. UPS モニタデーモンがご使用のUPS タイプを<br>認識できない。<br>UPS のモニタデーモンを動作させるには、障害を<br>解消し、[UPS 管理] ページで再起動します。                                                                   |
| システム管理者 | %H がローカル/<br>リモートUPS 電<br>源の異常状態を<br>検出しました | お知らせ<br>UPS モニタデーモンがローカル/リモートUPS 電<br>源の異常状態を検出しました。<br>ローカルUPS の交流電源が消失し、バッテリ電源<br>で動作している可能性があります。<br>UPS のモニタデーモンを動作させるには、障害を<br>解消し、[UPS 管理] ページで再起動します。                                                                                                    |
| システム管理者 | %H がローカル<br>UPS の異常状態<br>を検出しました            | お知らせ<br>UPS モニタデーモンがローカルUPS の不明な異<br>常状態を検出しました。<br>障害を解消し、[UPS 管理] ページでUPSモニタ<br>デーモンを再起動してください。                                                                                                    |
| システム管理者 | %H がリモート<br>UPS を検出でき<br>ません                | お知らせ<br>UPS モニタデーモンがリモートUPS を検出でき<br>ません。以下の原因が考えられます。<br>1. リモートUPS のIP アドレスに間違いがある。<br>2. リモートUPS へのアクセス権限が許可されてい<br>ないcommunity が設定された。<br>3. リモートUPS のエンタープライズOID に間違<br>いがある。<br>4. リモートUPS がSNMP に対応していない。<br>UPS のモニタデーモンを動作させるには、障害を<br>解消し、[UPS 管理] ページで再起動します。 |

| システム管理者 | %H がリモート<br>UPS 電源の異常<br>状態を検出しま<br>した               | お知らせ<br>UPS モニタデーモンがリモートUPS 電源の異常<br>状態を検出しました。<br>リモートUPS の交流電源が消失し、バッテリ電源<br>で動作している可能性があります。<br>UPS のモニタデーモンを動作させるには、障害を<br>解消し、[UPS 管理] ページで再起動します。                                       |
|---------|------------------------------------------------------|----------------------------------------------------------------------------------------------------|
| システム管理者 | %H のリモート<br>UPS の設定に間<br>違いがあります                     | お知らせ<br>[UPS 管理] ページで設定された[ステータスOID]<br>をリモートUPS が認識できません。<br>以下の原因が考えられます。<br>1. [ステータスOID] 設定に間違いがある。<br>2. リモートUPS がSNMP に対応していない。<br>UPS のモニタデーモンを動作させるには、障害を<br>解消し、[UPS 管理] ページで再起動します。 |
| システム管理者 | %H に電源障害<br>があり、UPS で<br>稼働していま<br>す。シャットダ<br>ウンします。 | お知らせ<br>交流電源障害またはローカル/リモートUPS の<br>パッテリ放電のため、このメール送付直後にサー<br>パ%H がシャットダウンしました。                                                                                                    |
| システム管理者 | %H に電源障害<br>があり、UPS で<br>稼働していま<br>す。シャットダ<br>ウンします。 | お知らせ<br>交流電源障害により、一時的にUPS から電源を供<br>給しています。<br>[ツールキット/UPS 管理] の指定時間内に交流電<br>源が復旧しない場合は、サーパ%H をシャットダ<br>ウンします。                                                                                |
| システム管理者 | サーバ%H の交流<br>電源が復旧しま<br>した。                          | お知らせ<br>サーパ%H の交流電源が復旧しました。シャット<br>ダウン手順がキャンセルされました。                                                                                                    |
| システム管理者 | サーバ%H:ロー<br>カルUPS のバッ<br>テリ消耗                        | お知らせ<br>ローカルUPS のバッテリがなくなります。ただち<br>にサーバ%H をシャットダウンします。                                                                                                    |
| システム管理者 | サーバ%H のロー<br>カル/リモート<br>UPSが過負荷です                    | お知らせ<br>サーパ%H のローカル/リモートUPS が過負荷で<br>すこの状態が解消しない場合は、[ツールキット<br>/UPS 管理]で指定した時間が経過した時点でサー<br>パ%H をシャットダウンします。                                                                                  |

| システム管理者 | 新たに増設され<br>たハードディス<br>クの容量が少な<br>すぎます | お知らせ<br>新たに増設されたハードディスクの容量が、現在<br>システムに使用されているハードディスクの容量<br>より少ないです。Raid0、Raid1 、Raid5、<br>Raid5+spare のディスク構成で利用することがで<br>きません。大容量のハードディスクと交換してく<br>ださい。(注意:本製品ではRAID1 は未サポート<br>です。) |
|---------|---------------------------------------|----------------------------------------------------------------------------------------------------|
| システム管理者 | %H サーバの<br>バックアップが<br>成功しました          | お知らせ<br>バックアップ処理が成功しました。                                                                                                    |
| システム管理者 | %H サーバの復元<br>が成功しました                  | お知らせ<br>復元処理が成功しました。                                                                                                    |
| システム管理者 | %H サーババック<br>アップエラー、<br>エラーコード%E      | お知らせ<br>バックアップ中にエラーが起きました。ただちに<br>バックアップファイルを削除してください。エ<br>ラーコードは%E です。                                                                                                    |
| システム管理者 | %H サーバ復元エ<br>ラー、エラー<br>コード%E          | お知らせ<br>復元処理が失敗しました。エラーコードをご確認<br>ください。エラーコードは%E です。                                                                                                    |

| 一般ユーザ<br> | サーバ%H からよ<br>うこそ%N 様           | %N 様<br>ようこそ%H へ!<br>Network Neighborhood で¥¥%H にアクセスする<br>か、またはご使用のブラウザでhttp://%I/ へ移動<br>して個人プロファイルを修正してください。<br>ご使用のアカウント'%N'<br>氏名: '%F'<br>パスワード: '%P'<br>ディスク割当: %Q |
|-----------|--------------------------------|----------------------------------------------------------------------------------------------------|
| 一般ユーザ     | %H の%n のプロ<br>ファイルが修正<br>されました | %n 様<br>%H の個人プロファイルを以下のごとくに修正い<br>たしました。<br>ご使用のアカウント'%N'<br>氏名:'%F'<br>パスワード:'%P'<br>ディスク割当:%Q                                                                          |
| 一般ユーザ     | %h をリネームし                      | %N 様<br>元%h と称していたサーバを%H にリネームしまし<br>た。<br>Network Neighborhood で¥¥%H にアクセスしてく<br>ださい。<br>パーソナルプロファイルを変更したいときは、ご<br>使用のブラウザでhttp://%1/ へ移動します。                            |
| 一般ユーザ     | ₩ のIP アドレ<br>スを変更しまし<br>た      | %N 様<br>%H のIP アドレスを以下のごとくに変更しまし<br>た。<br>%Iパーソナルプロファイルを変更したいときは、<br>ご使用のプラウザでhttp://%I/ へ移動します。                                                                          |

| サーバのプロパティ            |                              |            |
|----------------------|------------------------------|------------|
| サーバ名                 | LogitecNAS                   |            |
| サ ー バ 日 付 / 時 刻      | 日本標準時間                       |            |
| サーバ障害通知              | サーバテスト電子メール送信                |            |
| 使用言語                 | 日本語                          |            |
| コードページ               | Japanese SJIS(Code Page 932) |            |
| システム管理者パスワー          | なし                           |            |
| ۲                    |                              |            |
| ネットワーク設定             |                              |            |
| TCP/IP               | DHCPサーバからTCP/IP設定を取          | オン         |
|                      | 得                            |            |
| Microsoft Networking | 有効にする                        | オン         |
|                      | ワークグループを有効にする                | ワークグループ    |
| Apple Networking     | TCP/IP接続を有効にする               | オン         |
|                      | AppleTalk接続を有効にする            | オン         |
| UNIX NFS             | NFSネットワークを有効にする              | オン         |
| Novell Networking    | Novell Networking を有効にする     | オフ         |
|                      | イーサネットフレームタイプ                | 802.2      |
|                      | 内部ネットワーク番号外部                 | オート        |
|                      | ネットワーク番号                     | デフォルト      |
| Advanced Novell      | Novellサーバ名                   | _NWをサーバ名に付 |
|                      |                              | 加          |

| セキュリティ設定        |                                                |                                                                                                    |
|-----------------|------------------------------------------------|----------------------------------------------------------------------------------------------------|
| user            | root                                           | 定義済み管理ユーザ;ADMINS グ<br>ループのメンバー;パスワード<br>指定なし。rootのデフォルト<br>ディスクア割当は無制限。                                                                                                    |
|                 | guest                                          | パスワード指定なし。認証失敗<br>したすべてのユーザにデフォル<br>トID を規定。(この機能を無効<br>にするには、パスワードを指<br>定。)guest のデフォルトディ<br>スク割当は無制限。                                                                          |
| 新たに作成したアカ       | デフォルトグループ                                      | users                                                                                                    |
| ウントのデフォルト       | デフォルトディスク割当                                    | 100 MB                                                                                                    |
| 最大アカウント         |                                                | 512                                                                                                    |
| 最大同時接続          | Windows クライアント(C                               | IFS/SMB): 512                                                                                                    |
| ユーザグループ         | admins                                         | 特殊アクセス権限を持つ定義済<br>みグループ;サーバを環境設定<br>できるのはADMINS メンバーの<br>み。 <i>Root</i> はこのグループのデ<br>フォルトのメンバーです。                                                                                |
|                 | users                                          | このグループのメンバーには、<br>自分のアカウントにちなんだ名<br>付けられたフォルダおよびその<br>他、アクセス権限を有するフォ<br>ルダが表示されます。Root は<br>このグループのデフォルトのメ<br>ンバーです。                                                             |
|                 | guests                                         | users グループのメンバーとは<br>異なり、guests にはWindows<br>NetworkNeighborhood のフォ<br>ルダは表示されません。NAS<br>サーバに保存されているパプ<br>リックフォルダにアクセスする<br>ことができます。guest という<br>アカウントはこのグループのデ<br>フォルトのメンバーです。 |
| 最大グループ          |                                                | 128                                                                                                    |
| SharedFolders   | pubilc <i>n</i>                                | この共有フォルダは<br>/sharen/publicn フォルダに<br>存在。LAN 上のすべてのユーザ<br>はこの共有フォルダを使用でき<br>ます。フル書込み読取りアクセ<br>ス権限を持ちます。                                                                          |
| 新たに作成したフォ       | NFS エクスポート設定                                   | 読取り書込み                                                                                                    |
| ルダの             | everyone に権限                                   | 読取り書込み                                                                                                    |
| <u>最大共有フォルダ</u> | 64(ユーザのho                                      | me tolder を含めす)                                                                                                    |
| 外部ユーザ認証<br>     | MICrosoft Network<br>ユーザドメインコント<br>ローラ認証を有効にする |                                                                                                    |
|                 | UNIX NIS ネットワーク<br>を有効にする                      | オノ                                                                                                    |

| ディスクドライブ設定 |                                               |                     |  |
|------------|-----------------------------------------------|---------------------|--|
| 4ドライブ構成    | Non-RAID                                      | オフ                  |  |
|            | RAID O                                        | オフ                  |  |
|            | RAID 5                                        | オン                  |  |
|            | ホットスペア搭載RAID 5                                | オフ                  |  |
| 命令規約       |                                               | -<br>-              |  |
| サーバ名       | 大文字小文字の区別                                     |                     |  |
| アカウント名     | 大文字小文字の区別<br>15 文字                            |                     |  |
|            | 英字、数字、下線、マイナス<br>にできません                       | 記号を使用先頭はマイナス記号      |  |
| パスワード      | 大文字小文字の区別<br>表示したとき0~12 文字                    |                     |  |
| 共有フォルダ名    | 大文字小文字の区別<br>15 文字<br>英字、数字、下線、マイナス<br>にできません | 記号を使用先頭はマイナス記号      |  |
| グループ名      | 大文字小文字の区別<br>15 文字<br>英字、数字、下線、マイナス<br>にできません | 記号を使用先頭はマイナス記号      |  |
| ツールキット     |                                               |                     |  |
| SNMP 設定    | SNMP アクセスを有効にする<br>システムの保存場所                  | オン<br>不明(Unknown)   |  |
| 管理UPS      | UPS設備なし<br>検出間隔シャットダウン前<br>遅延                 | オン<br>20 秒間<br>3 分間 |  |

ソフトウェアマニュアル LAS-1URA シリーズ

第1版 2001年12月

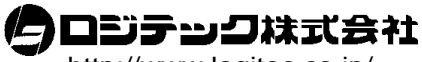

http://www.logitec.co.jp/

本社:〒111-0043 東京都台東区駒形 1-12-14 日本生命浅草ビル